**UNIVERSAL MECHANISM 9** 

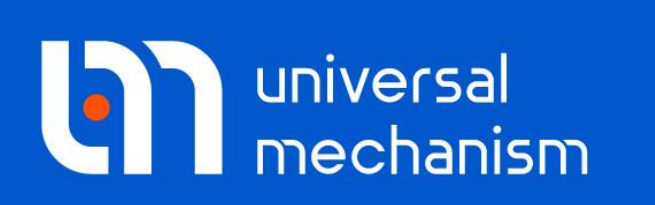

User`s manual

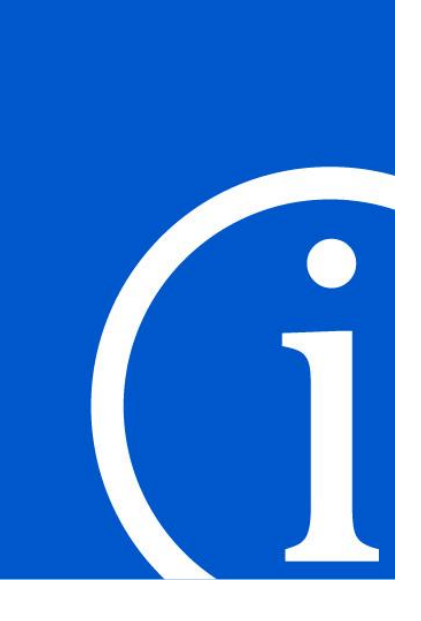

# Predicting wear of railway profiles

The approaches, mathematical models and corresponding tools used in the "Universal mechanism" software for predicting wear of wheel and rail profiles are considered

# Contents

| 16. PREDICTING WEAR OF WHEEL AND RAIL PROFILES                               | 16-3 |  |  |  |  |
|------------------------------------------------------------------------------|------|--|--|--|--|
| 16.1. UM LOCO/WHEEL PROFILE WEAR EVOLUTION TOOL: PREDICTING WEAR OF RAILWAY  |      |  |  |  |  |
| WHEEL PROFILES                                                               |      |  |  |  |  |
| 16.1.1. Railway wheel profiles wear modelling                                |      |  |  |  |  |
| 16.1.1.1. Creating configuration set                                         |      |  |  |  |  |
| 16.1.1.2. The weight coefficients of configurations and speeds               |      |  |  |  |  |
| 16.1.1.3. The wear simulation settings. The profile-updating procedure       |      |  |  |  |  |
| 16.1.1.4. Finish conditions                                                  |      |  |  |  |  |
| 16.1.1.5. Saving results                                                     |      |  |  |  |  |
| 16.1.1.6. Wear simulation process                                            |      |  |  |  |  |
| 16.1.2. Creating a sample project of the evolution of wheel profiles         |      |  |  |  |  |
| 16.1.2.1. Project description                                                |      |  |  |  |  |
| 16.1.2.2. Creating a set of configurations and assigning weight coefficients |      |  |  |  |  |
| 16.1.2.3. Wear parameters setting                                            |      |  |  |  |  |
| 16.1.2.4. Finish conditions setting                                          |      |  |  |  |  |
| 16.1.2.5. Saving results setting                                             |      |  |  |  |  |
| 16.1.3. Analysis of the results                                              |      |  |  |  |  |

#### **16.2. UM LOCO/RAIL PROFILE WEAR EVOLUTION TOOL: PREDICTING RAILWAY PROFILES** WEAR **16-27**

| 16 2 DEFEDENCES                                                     | 16 30 |
|---------------------------------------------------------------------|-------|
| 16.2.3. Analysis of the results                                     |       |
| 16.2.2.2. Project creation                                          |       |
| 16.2.2.1. Project description                                       |       |
| 16.2.2. Creating a sample project of the evolution of rail profiles |       |
| 16.2.1. Rail profile wear simulation                                |       |

# 16. Predicting wear of wheel and rail profiles

The evolution geometry of railway profiles due to wear has a deep effect on the vehicle dynamics. This, in turn, affects many performances, the main of which are vehicle stability, ride comfort and derailment safety.

Algorithms of predicting rail/wheel wear, implemented in Universal Mechanism software (UM), are based on the experimental relationship between the volume of removed material by wear and the frictional work in contact [1] [2]. The following wear models are implemented in UM: *Archard model* [3], *Archard model with wear coefficient map* [1] and *Specht model* [4].

• Archard model.

The Archard model uses a linear relationship between volume wear and the work of frictional forces:

$$W = k_V A, \tag{16.1}$$

where  $k_V$  is a wear coefficient, A is the friction work.

$$A = \int_0^t P dt, \tag{16.2}$$

where *P* is power of frictional forces.

$$P = \int_{F} \mathbf{\tau} \mathbf{s} dF, \tag{16.3}$$

where  $\mathbf{\tau}$  is tangential traction, **s** is sliding velocity, *F* is the contact patch area.

• Archard model with wear coefficient map

Volume wear is calculated as follows:

$$W = k_V \frac{Ns}{H},\tag{16.4}$$

where N is the normal force, s is sliding distance, H is the hardness of the softest contacting surfaces. The wear coefficient  $k_V$  is determined by the map in Figure 16.1.

• Specht model.

In the Specht model also linear relationship between volume wear and the work of frictional forces is used. But it is assumed that there exist mild and severe wear regimes with different wear coefficients.

$$W = \begin{cases} k_V A, & p < p_{\rm kp}, \\ k_V \gamma A, & p \ge p_{\rm kp}, \end{cases}$$
(16.5)

where  $p_{cr}$  is a critical power density of frictional forces,  $\gamma$  is a jump coefficient.

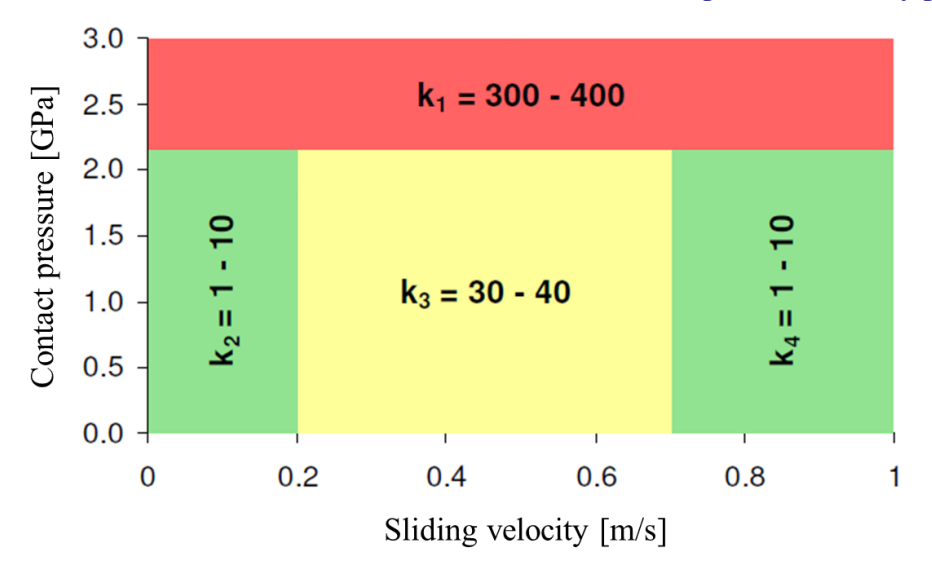

Figure 16.1. Wear coefficient map

The **UM Loco** module uses the FASTSIM algorithm to solve the tangent contact problem. In the FASTSIM algorithm, the contact patch is discretized into equal width strips parallel to the x-axis, which in turn are divided into an equal number of elements, Figure 16.2. Volume wear is calculated for each element according to expressions (16.1) and (16.4) as follows:

$$W_{ij} = k_V \mathbf{\tau}_{ij} v \mathbf{w}_{ij} \Delta F_{ij} \Delta t, \qquad (16.6)$$

where v is the wheelset velocity,  $\mathbf{w}_{ij}$  is the creep in the center of the element,  $\Delta F_{ij}$  is the area of the element,  $\Delta t$  is the integration time step size;

$$W_{ij} = k_V \frac{p_{n_{ij}} \Delta F_{ij}}{H} |\mathbf{w}_{ij}| \Delta x_j, \qquad (16.7)$$

where  $p_{n_{ij}}$  are normal pressures in the center of the element,  $\Delta x_j$  is the element size along the *x*-axis.

The total wear accumulated in the strip is obtained by summing all elements of the strip.

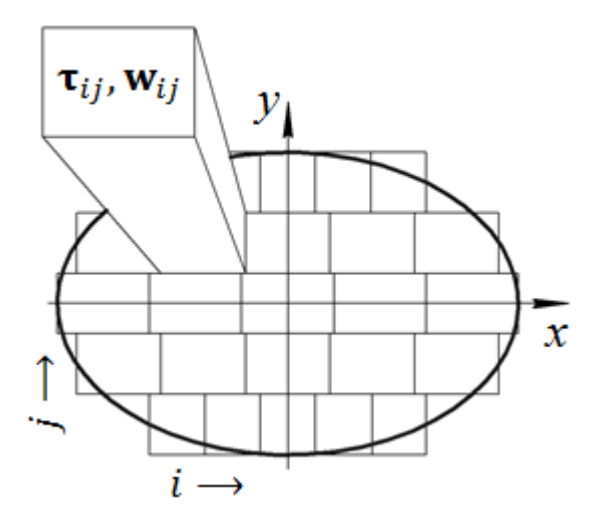

Figure 16.2. Discretization of the contact patch in the FASTSIM algorithm

#### 16-5

#### Chapter 16. Railway profiles wear

The above ratios allow you to calculate the material removal at the points of the profile. Before starting the simulation, the profile is discretized along the arc-coordinate into n segments of equal length. In the simulation process of rail vehicle dynamics, a histogram of the volume wear distribution along the profile is built on this discretization, Figure 16.3. The resulting histogram is then approximated by a B-Spline.

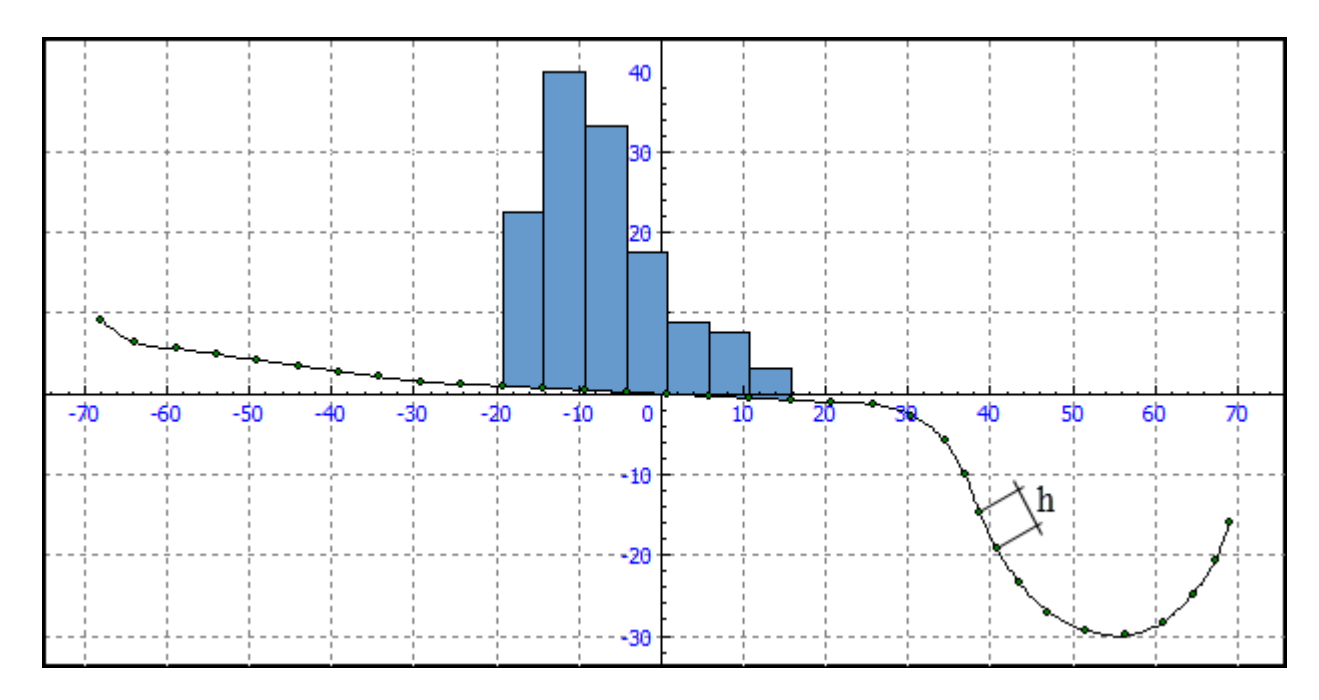

Figure 16.3. Histogram of the wear distribution along the wheel profile, h is the step of discretization the profile into segments

Wear depth for the wheel profile is defined by the expression:

$$\delta_w(s) = \frac{w(s)}{2\pi R(s)h'} \tag{16.8}$$

where w is the volume wear, R is the wheel radius, s is the arc-coordinate.

When calculating the wear depth it is considered that a wheel in circumferential direction wears uniformly, i.e. remains an axisymmetric body.

Wear depth for the wheel profile:

$$\delta_r(s) = \frac{w(s)}{Lh},\tag{16.9}$$

where *L* is the length of the wear section.

When calculating the rail profile wear, it is assumed that the rail wears evenly in the longitudinal direction, i.e. the rail profile does not change along the track length.

New coordinates of the profile points:

$$(x_i \quad y_i)^T = (x(s_i) \quad y(s_i))^T - \delta(s_i)\mathbf{n}(s_i),$$
(16.10)

where  $\mathbf{n}$  is the external normal to the wheel profile.

| Universal Mechanism 9 | 16-6 | Chapter 16. Railway profiles wear |  |
|-----------------------|------|-----------------------------------|--|
|                       |      |                                   |  |

Note 1 The algorithms for predicting wheel and rail profile wear consider changing the profile geometry only due to abrasive wear. Changes related to pitting and plastic deformation are not taken into account.

Note 2 Results of wear simulation significantly depend on the used configurations and parameters of wear models. For reliable quantitative wear prediction all simulation parameters should be accurately measured and applied. To exclude the influence of unknown parameters and non-proved assumptions it is recommended to use wheel/rail profile wear simulation in qualitative sense with comparing different vehicles/profiles within the same working conditions.

Quantitatively, the wear of profiles is characterized by *wear control parameters*. Wheel profile control parameters are shown in Figure 16.4 and Figure 16.5.

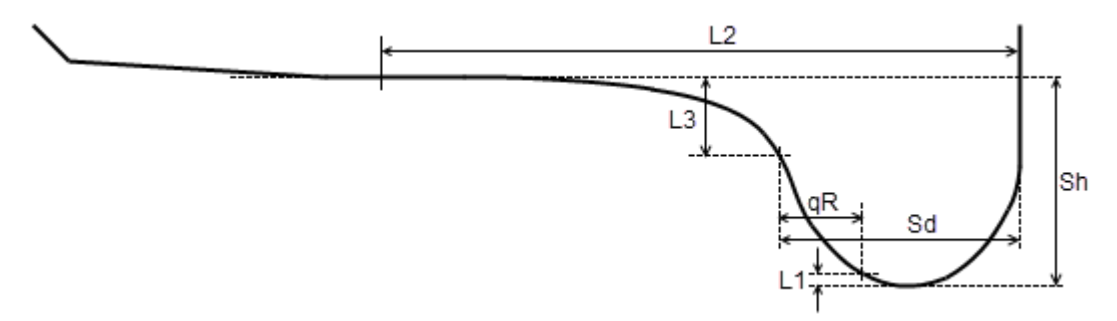

Figure 16.4. Wheel wear control parameters Sd, Sh and qR [5]

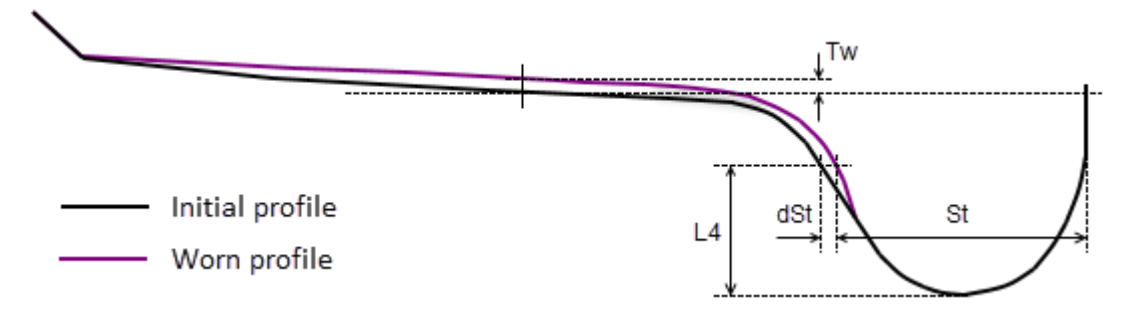

Figure 16.5. Wheel wear control parameters Tw, St and dSt [6]

Wheel wear control parameters:

- *Sd* is the flange thickness, measured from wheel tape-circle;
- *Sh* is the flange height;
- *qR* is the flange steepness;
- *Tw* is the tread wear;
- *St* is the flange thickness, measured from flange vertex;
- *dSd*, *dSt* are difference of parameters *Sd* and *St* between worn and initial profiles.

NoteMethods of determining of wear control parameters Sd and St are different in the<br/>selected reference point. Sd is measured in some distance from the wheel-tape

circle. Note that the wheel-tape circle wears during the simulation i.e. the reference point changes. On the other hand, *St* is measured from the flange vertex, where under normal operating conditions there should be no wear. The introduction of two concepts "flange thickness" is related to such features.

The rail profile wear control parameters are shown in Figure 16.6.

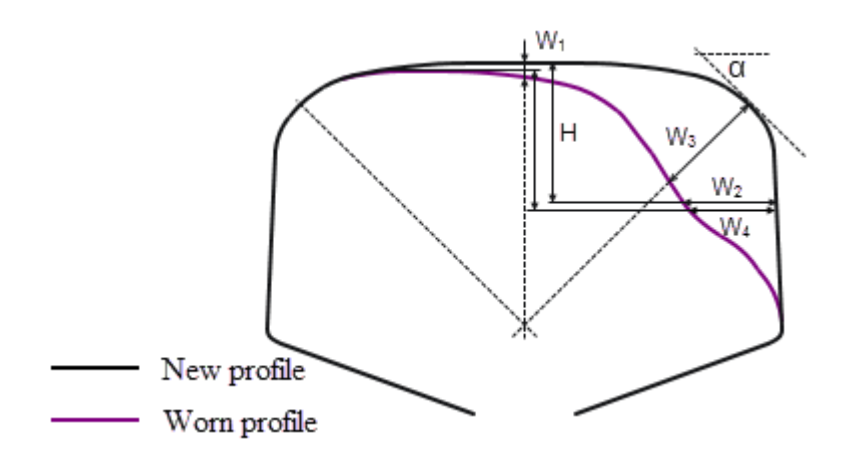

Figure 16.6. Rail profile wear control parameters:  $W_1$  is the vertical rail head wear  $W_2$  is the lateral rail wear,  $W_3$  is the gauge corner wear,  $W_4$  is the lateral wear measured from existing running surface

Parameters L1, L2, L3, L4, H and  $\alpha$  parameters are set in options of **UM Simulation** program (Main menu | Tools | Options... | Wear control parameters), Figure 16.7.

| General         |                  | Autosave           | Format of numbers       |  |  |
|-----------------|------------------|--------------------|-------------------------|--|--|
| Export to MS Ex | cel              | Bug reports        | Wear control parameters |  |  |
| Parameter       | Value            | e                  |                         |  |  |
| L1, mm          | 5                |                    |                         |  |  |
| L2, mm          | 70               |                    |                         |  |  |
| L3, mm          | 10               |                    |                         |  |  |
| L4, mm          | 20               |                    |                         |  |  |
| Sd              | Flan             | ge thickness       |                         |  |  |
| Sh              | Flange height    |                    |                         |  |  |
| qR              | Flange steepness |                    |                         |  |  |
| Tw              | Tread wear       |                    |                         |  |  |
| St              | Flan             | ge thickness (from | n flange vertex)        |  |  |
| dSd             | Flan             | ge wear            |                         |  |  |
| dSt             | Flan             | ge wear (from fla  | nge vertex)             |  |  |
| H, mm           | 12               |                    |                         |  |  |
| a, °            | 45               |                    |                         |  |  |
| W1              | Verti            | cal rail head wear |                         |  |  |
| W2              | Late             | ral rail wear      |                         |  |  |
| W3              | Gaug             | ge corner wear     |                         |  |  |

Figure 16.7. Settings for evaluating the railway profiles wear

# 16.1. UM Loco/Wheel Profile Wear Evolution tool: predicting wear of railway wheel profiles

**Wheel Profile Wear Evolution** tool of **UM Loco** module in UM software aimed at predicting wear of railway wheel profiles. The module is available in the UM configuration if the sign + is set in the corresponding line of the **About** window, the **Help** | **About...** main menu command, Figure 16.8.

Note that Wheel Profile Wear Evolution tool is supported only by models of contact forces by W. Kik and J. Piotrowski (UM Loco/Multi-point Contact Model tool) and CONTACT. An interface for the CONTACT model is implemented in UM Loco/CONTACT add-on interface tool.

| UM Automotive                        | (+) |   |
|--------------------------------------|-----|---|
| UM Tracked Vehicle                   | (-) |   |
| UM Ballistic Rocket                  | (-) |   |
| UM Loco                              | (+) | Ξ |
| UM Loco/Track Quality Estimation     | (+) |   |
| UM Loco/External Contact Model       | (+) |   |
| UM Loco/Non-elliptical Contact Model | (+) |   |
| UM Loco/Multi-point Contact Model    | (+) |   |
| UM Loco/CONTACT add-on interface     | (+) |   |
| UM Loco/Wheel Profile Wear Evolution | (+) |   |
|                                      |     |   |

Figure 16.8. Current UM configuration in About window

Wheel Profile Wear Evolution tool has the following main features:

- predicting wear of railway wheel profiles;
- saving profiles and wear depth after each wear step;
- calculating wheel wear control parameters;
- creating source data sets for the simulation of accumulation of rolling contact fatigue damages in railway wheels in **UM Rolling Contact Fatigue** module (<u>Chapter 25</u>).

Wheel Profile Wear Evolution tool is not available for a model, if:

- number of vehicles exceeds one;
- model includes external subsystems;
- model includes FE subsystems;
- equations are generated in the symbolic form.

It is obvious that modeling of the wheel profiles wear when vehicle running along entire railway network requires a lot of simulation time. A possible solution is to wear simulation on a set of configurations (routes) than takes into account the general properties of the railway network. *The set of configurations should be a representative set of working conditions in which the rail vehicle is used.* Statistical analysis should be used to divide the railway network into a representative set of configurations, table 16.1.

| Curve radius range, m | Weighted average radius, m | Weighted average length, m | Weigh |
|-----------------------|----------------------------|----------------------------|-------|
| <400                  | 321                        | 272.8                      | 0.08  |
| 400-700               | 578                        | 378.6                      | 0.19  |
| 700-1000              | 847                        | 344.1                      | 0.06  |
| >1000                 | 1766                       | 328.1                      | 0.13  |
| Tangent               | -                          | -                          | 0.54  |

Example of statistical analysis of railway track

In **Wheel Profile Wear Evolution** tool a parallel discrete approach for predicting wear of railway wheel profiles is implemented.

The "Parallel" means that different configurations of a rail vehicle are modeled in parallel, with the same wheel profiles for all configurations, Figure 16.9. Configurations differ in track geometry, track irregularities, vehicle mass and so on.

The "Discrete" means that the track length traveled by the vehicle during the simulation is divided into a sequence of intervals (wear steps). The number of intervals is the same for all configurations. Within each interval the wheel profiles are not changed. At the end of each wear step, a wear depth is scaled according to mileage assigned to one wear step. The scaling procedure is correct, since a small quantity of material removed due to wear depends almost linearly on the traveled distance (obviously only inside the wear step). After scaling, the wear depth is summarized for the respective wheels by taking into account the weight (statistical) factors of the configurations and the wear symmetry, if any. Then the profiles are updated according to accumulated wear depth, Figure 16.9. Contact forces are computed using the model by W. Kik and J. Piotrowski [7] or CONTACT library. In the model of W. Kik and J. Piotrowski, the FASTSIM algorithm modified for non-elliptical contact patches is used to compute the creep forces.

Parallel calculation of configurations on multithreading CPUs is implemented to speed up the simulation process.

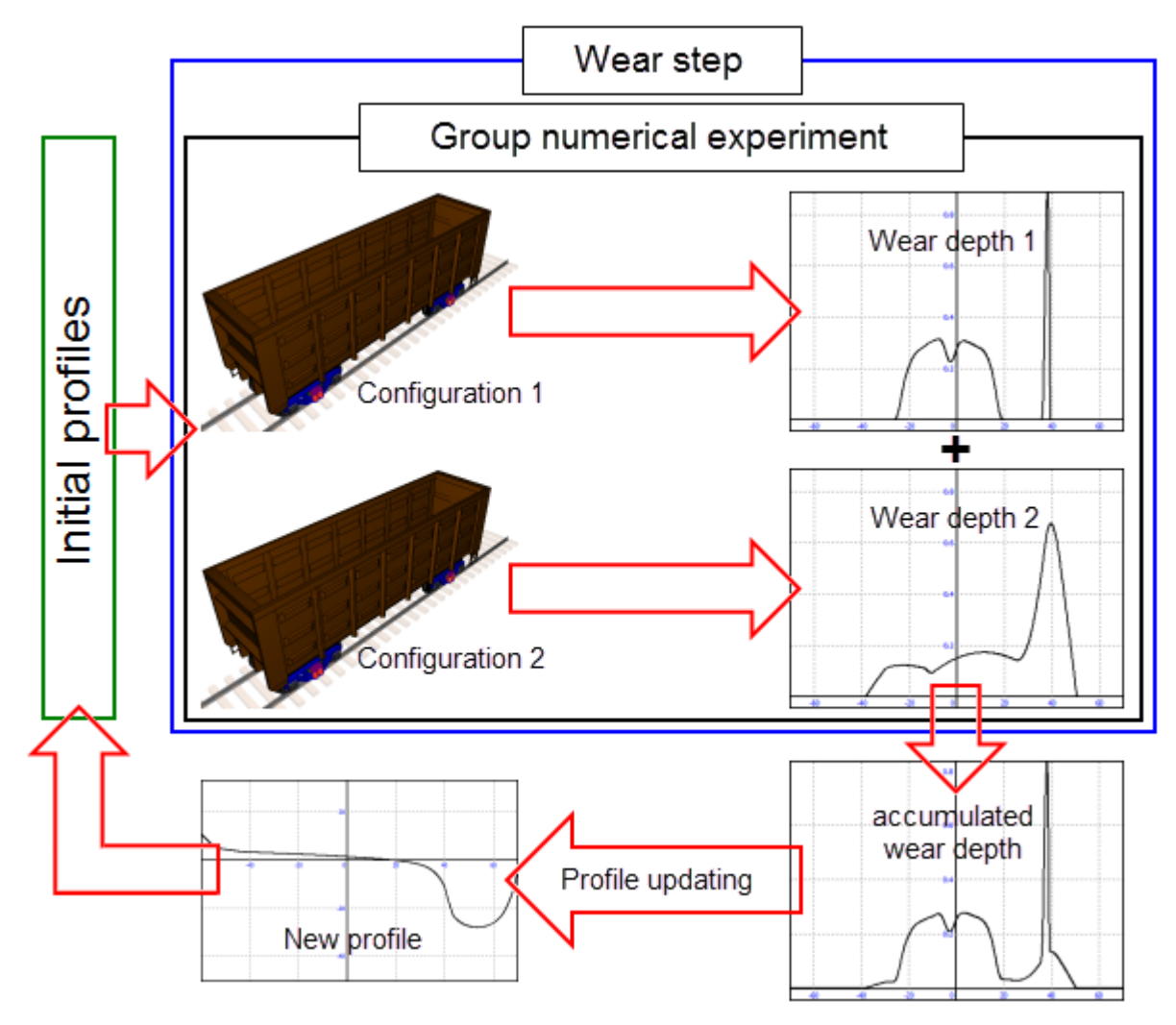

Figure 16.9. Scheme of wear simulation

# 16.1.1. Railway wheel profiles wear modelling

Run **UM Simulation** program. Open a model of a rail vehicle. Open **Object simulation inspector** and open **Wear** tab (**Wheel/Rail** | **Wear**), Figure 16.10.

For prediction of wear of railway wheel profiles turn on the **Wear profile evolution** option. Note that when you close the model, the state of the option is not saved. To load or save the evolution project, use the  $\square$  and  $\square$  buttons respectively.

The **Continue simulation** option is used to restart if the wear simulation has been fully or partially completed. The evolution project at restart cannot be changed. When you restart the calculation, it will be continued from the last calculated profiles found in the directory for saving results (Sect. 16.1.1.5 *"Saving results"*, p. 16-16). Restart is not available if the result directory is empty or does not contain the *current.ecf* file.

When the option **Use threads** is turned on, calculation of configurations is performed in parallel threads on multithreading CPUs.

16-11

Chapter 16. Railway profiles wear

| Solver                                                                                        | Identifiers                       | Initial con                                                    | ditions                                                  | Object variables                                             |
|-----------------------------------------------------------------------------------------------|-----------------------------------|----------------------------------------------------------------|----------------------------------------------------------|--------------------------------------------------------------|
| Rail/Wheel                                                                                    | XVA                               | I                                                              | information                                              | Tools                                                        |
| Track Profiles Contact E                                                                      | Corres Speed W                    | ear                                                            |                                                          |                                                              |
|                                                                                               | orces opeed in                    |                                                                |                                                          |                                                              |
| 🖙 💾 📄 Wear profi                                                                              | e evolution                       |                                                                |                                                          |                                                              |
| Continue simulation                                                                           |                                   |                                                                |                                                          |                                                              |
| Use of threads                                                                                |                                   |                                                                |                                                          |                                                              |
| Number of threads (max=4)                                                                     | 4                                 |                                                                |                                                          |                                                              |
| Configurations Weights V                                                                      | Vear parameters F                 | inish conditions F                                             | Results                                                  |                                                              |
| + m                                                                                           | Number of computa                 | tions = 7                                                      |                                                          |                                                              |
|                                                                                               |                                   | uons – 7                                                       |                                                          |                                                              |
| Tangent Curve R650 Cu                                                                         | rve R350                          |                                                                |                                                          |                                                              |
| Name                                                                                          | Tangent                           |                                                                |                                                          |                                                              |
| Length                                                                                        | 820                               |                                                                |                                                          |                                                              |
| Start of wear section                                                                         | 30                                |                                                                |                                                          |                                                              |
| Set of speeds (m/s)                                                                           | 11.11,16.67                       | ,22.22                                                         |                                                          |                                                              |
| Identifiers                                                                                   |                                   |                                                                |                                                          |                                                              |
| Ourrent                                                                                       |                                   |                                                                |                                                          |                                                              |
| From file                                                                                     |                                   |                                                                |                                                          | ß                                                            |
| Information                                                                                   |                                   |                                                                |                                                          |                                                              |
| Rail inclination<br>Distance between<br>Track macrogeomet<br>Irregularities<br>Files with irr | SCR and SCW<br>ry<br>egularities: | 0.05<br>0.0057<br>Tangent<br>From file                         |                                                          |                                                              |
| Left rail (Z)<br>Right rail (Z)<br>Left rail (Y)<br>Right rail (Y)<br>Factor Z<br>Factor Y    |                                   | C:\Users\P<br>C:\Users\P<br>C:\Users\P<br>C:\Users\P<br>1<br>1 | ublic\Docum<br>ublic\Docum<br>ublic\Docum<br>ublic\Docum | ents\UM Soft<br>ents\UM Soft<br>ents\UM Soft<br>ents\UM Soft |

Figure 16.10. Wear tab

#### 16.1.1.1. Creating configuration set

To edit a configuration set, open the **Configurations** tab, Figure 16.10. The tab contains buttons for working with configurations and tabs with configuration names. The **Add configuration** button + adds a configuration to the set with the current railway parameters. Under the current railway parameters we mean parameters set in the tabs **Track**, **Profiles**, **Contact**. For all configurations, the profiles assigned to the first configuration are used as the initial wheel profiles. Rail profiles can be different for different configurations.

The **Delete configuration** button 0 deletes the selected configuration from the set. The **Refresh configuration** button 0 sets the parameters of the selected configuration according to the current parameters, and the  $\checkmark$  button sets the current parameters according to the parameters of the selected configuration.

After adding a configuration, complete the fields below.

Name is the name of configuration by which it is easy to identify.

**Length**  $(S_i)$  is the length of track traveled by the rail vehicle during the simulation.

**Start of wear section**  $(S_{b_i})$  is the track distance on which wear calculation starts. This parameter is used to exclude from the simulation "smoothing irregularities" (<u>Chapter 8</u>, Sect. *Track irregularities*), the length of a straight section before the curve (<u>Chapter 8</u>, Sect. *Geometry of curve*) and so on.

**Set of speeds** is a list of vehicle speeds for the given configuration, for example: 15, 20, 25. In **Identifiers** group, select the method of specifying identifiers values:

- **Current** option means that the configuration will use the current identifier values, that are specified on the **Identifiers** tab of the **Object simulation inspector**.
- **From file** option means that identifiers for this configuration will be read from the specified file. By assigning configurations of different files with the values of the identifiers you may simulate, for example, loaded or empty state of the vehicle.

The Information group provides general information about configuration parameters.

#### 16.1.1.2. The weight coefficients of configurations and speeds

To assign weights of configurations and weight of speeds open the **Weights** tab, Figure 16.11.

| Solver              | Identifiers            |            | Initial conditions | Object variables |
|---------------------|------------------------|------------|--------------------|------------------|
| Rail/Whee           | el 💦 👌                 | (VA        | Information        | Tools            |
| 🖙 🖪 🛓 '             | ন 🦅                    |            | -                  |                  |
| Track Profiles Co   | ontact Forces Spee     | d Wear     |                    |                  |
| 🖙 💾   🗆 w           | lear profile evolution |            |                    |                  |
| Continue simulati   | on                     |            |                    |                  |
| Use of threads      |                        |            |                    |                  |
| Number of threads ( | max=4) 4               | 1/1        |                    |                  |
| Configurations We   | eights Wear paramet    | ers Finish | conditions Results |                  |
| Tangent Curve R     | 650 Curve R350         |            |                    |                  |
| Weight of configu   | ration 0.8             |            |                    |                  |
| -Weight of speeds   | L                      |            |                    |                  |
| Speed               | Weight                 |            |                    |                  |
| 11.1                | 0.294                  |            |                    |                  |
| 16.7                | 0.54                   |            |                    |                  |
| 22.2                | 0.166                  |            |                    |                  |

Figure 16.11. Weights tab

Weight of configuration ( $\alpha_i$ ) represents the frequency with which the parameter that separates the configuration (for example, the radius of the curved track or rail profile: new or worn) appears on the considered railway network, table 16.1. Weight of speeds ( $\beta_{ij}$ ) determine a histogram of the speeds of the vehicle for this configuration.

#### 16.1.1.3. The wear simulation settings. The profile-updating procedure

The wear simulation settings and the wear model are set on the **Wear parameters** tab, Figure 16.12. The wear simulation settings include **Number of iterations**, **Number of wear steps**, **Mileage**, **Width of wear accumulation interval** as well as the following options: Symmetrical wear of wheelsets and Symmetrical wear of wheel profiles of same wheelset.

16-13

| Solver               | Identifiers                  | Initial conditions        | Object variables |
|----------------------|------------------------------|---------------------------|------------------|
| Rail/Whee            | XVA                          | Informa                   | tion Tools       |
| 🖻 🖪 🗎 🦌              | ନ 🕅                          |                           |                  |
| Track Profiles Co    | intact Forces Speed          | Wear                      |                  |
| 🗁 💾 🛛 🐨              | ear profile evolution        |                           |                  |
| Continue simulation  | on                           |                           |                  |
| Use of threads       |                              |                           |                  |
| Number of threads (r | max=4) 4                     | ~                         |                  |
| Configurations We    | ights Wear parameters        | Finish conditions Results |                  |
| Number of iteration  | s                            | 10                        |                  |
| Number of wear ste   | ps                           | 2000 🍾                    |                  |
| Mileage (km)         |                              | 10                        |                  |
| Width of wear accu   | mulation interval (mm)       | 1                         |                  |
| Symmetrical wea      | ar of wheelsets              |                           |                  |
| Symmetrical wea      | ar of wheel profiles of same | e wheelset                |                  |
| Interrupt simulat    | tion on degeneration of pro  | ofile                     |                  |
| Wear model           |                              |                           |                  |
| Archard              |                              | Specht                    |                  |
| Parameters           |                              |                           |                  |
| Wear coefficient (m  | <sup>3</sup> /J)             | 1.8E-13                   |                  |

Figure 16.12. Wear parameters tab

**Number of iterations**  $(N_{it})$  is the number of repetition of the wear simulation. Wear iterations are series of calculations of the same structure that differ only in the initial profiles. One iteration is a single calculation of a set of configurations. If finish conditions are specified (Sect. 16.1.1.4. "*Finish conditions*", p. 16-15), iterations will be executed until the finish condition is completed.

Number of wear steps ( $N_{ws}$ ) is the number of profile-updates in one iteration. The more the number of steps and the less mileage (see below), the more realistic the profile evolution, but also modeling time is longer;

**Mileage**  $(km_{step}, km)$  is the mileage assigned to one wear step. The mileage value is used to scale the wear depth at the end of each wear step. The purpose of scaling procedure is to amplify the small wear with a short traveled distance. In fact, the wear depth is multiplied by the scale factor:

$$c_{scale} = \frac{N_{ws}km_{step}}{S_i - S_{b_i}},\tag{16.11}$$

where i is the configuration index.

The scaling procedure is correct, since a small quantity of material removed due to wear depends almost linearly on the traveled distance, which is true within one wear step.

Total mileage  $(km_{tot})$  is calculated using the formula:

$$km_{tot} = N_{it}N_{ws}km_{step}; aga{16.12}$$

Width of wear accumulation interval (h) is the discretization step along the arc-coordinate of the wheel surface on the circumferential stripes. It is used for creating a histogram of the wear distribution on the wheel profile, Figure 16.3.

When the option **Symmetrical wear of wheelsets** is on, the wheel profiles of wheelsets, placed symmetrically relative to the center of the rail vehicle, have the same wear, i.e. profiles of the corresponding wheels of the first and last wheelsets wear equally. You should turn on this option if the rail vehicle moves in forward and backward directions without 180° turn of the vehicle.

You should turn on the option **Symmetrical wear of wheel profiles of same wheelset** if on the researched road network the shares of left and right curves of the considered radius are the same. In this case, to study motion in curves, use right curves only.

**Interrupt simulation on degeneration of profile** option is responsible for processing the degeneration of the profile. Degeneration of profile is the transition of profile from the single-valued function of the x-coordinate to a multivalued, Figure 16.13. If the option is on, the calculation will be interrupted with the output of the corresponding message. When the option is off, the roll back of the degenerated section of the profile to the previous state with the continuation of the simulation will be done. A typical reason for profile degeneration is large value of the **Mileage** parameter.

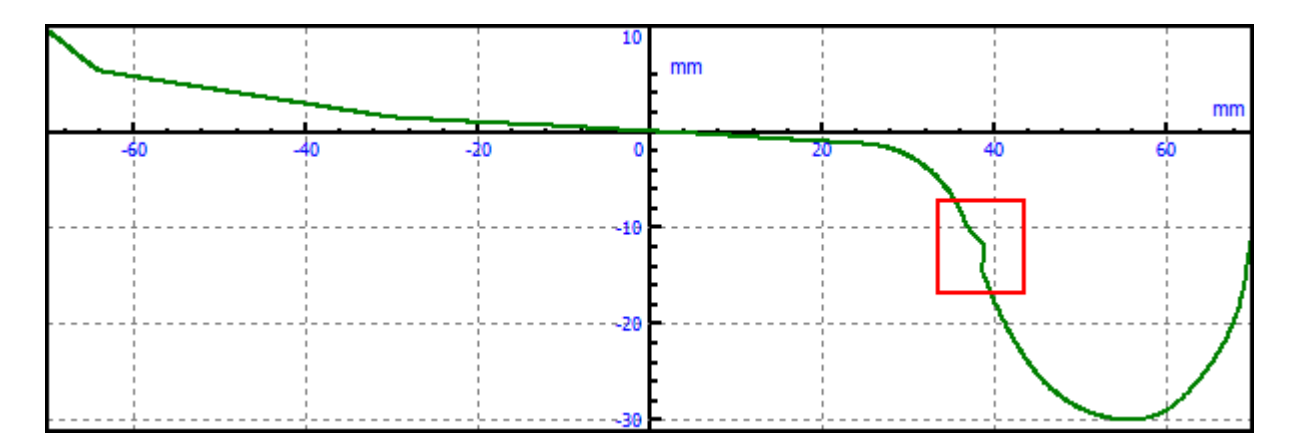

Figure 16.13. Degeneration of profile

Let us consider a method of updating a profile. Let  $w_{ijk,l}$  and  $w_{ijk,r}$  be volume wear for left and right wheels of the wheelset k calculated for configuration i with the running speed  $v_{ij}$ .

In case of symmetrical wear of wheel profiles of same wheelset, volume wear for the left and right wheels of the wheelset k are averaged:

$$w_{ijk,l} = w_{ijk,r} = \frac{1}{2} (w_{ijk,l} + w_{ijk,r}).$$
(16.13)

In the case of symmetrical wear of wheelsets, volume wear for the wheels of wheelsets placed symmetrically relative to the vehicle center are averaged:

$$w_{ijk,m} = w_{ij(N-k+1),m} = \frac{1}{2} (w_{ijk,m} + w_{ij(N-k+1),m}), \qquad m = l, r,$$
(16.14)

where N is a number of wheelsets.

Accumulated volume wear is found using the follows formula:

$$w_{k,m} = \sum_{i=1}^{N_C} \alpha_i \sum_{j=1}^{N_{v_i}} \beta_{ij} w_{ijk,m}, \ m = l, r.$$
(16.15)

Then volume wear is smoothed with the help of the B-spline.

The wear depth in the center of each circumferential strip is calculated as follows:

$$\delta_{k,m}(s_i) = \frac{\widetilde{w}_{k,m}(s_i)}{2\pi R_{k,m}(s_i)h}, \qquad m = l, r,$$
(16.16)

where  $s_i$  is an arc-coordinate of the center of the strip,  $\tilde{w}_{k,m}$  is a smoothed volume wear,  $R_{k,m}$  is a wheel radius, h is a width of a strip.

When calculating the wear depth it is considered that a wheel in circumferential direction wears uniformly, i.e. remains an axisymmetric body.

New coordinates of the profile points are as follows:

$$(x(s_i) \quad y(s_i))^T_{k,m} = (x(s_i) \quad y(s_i))^T_{k,m} - \delta_{k,m}(s_i)\mathbf{n}_{k,m}(s_i), \qquad m = l, r,$$
(16.17)

where  $\mathbf{n}_{k,m}$  is the external normal to the wheel profile.

#### 16.1.1.4. Finish conditions

Finish conditions are set on the **Finish conditions** tab, Figure 16.14. In **Wheel Profile Wear Evolution** tool the wheel wear control parameters are used as stopping criteria (Figure 16.4 and Figure 16.5).

| Universal Mechanism 9 16 | 5-16 Cha | apter 16. Rai | lway profiles wear |
|--------------------------|----------|---------------|--------------------|
|--------------------------|----------|---------------|--------------------|

| Solver               | Identifiers          | Initial conditions        | Object variables |
|----------------------|----------------------|---------------------------|------------------|
| Rail/Wheel           | XVA                  | Information               | Tools            |
| 🖻 🖪 🛓 4              | तः 💘                 |                           |                  |
| Track Profiles Cor   | ntact Forces Speed   | Wear                      |                  |
| 🕞 💾 🛛 We             | ar profile evolution |                           |                  |
| Continue simulatio   | n                    |                           |                  |
| Use of threads       |                      |                           |                  |
| Number of threads (m | ax=4) 4              |                           |                  |
| Configurations Wei   | ghts Wear parameters | Finish conditions Results |                  |
| ▼ Sd < 31            | mm                   |                           |                  |
| Sh > 30              | mm                   |                           |                  |
| □ qR < 6             | mm                   |                           |                  |
| 🔲 Tw > 2             | mm                   |                           |                  |
| St < 32              | mm                   |                           |                  |
| ☐ dSd > 2            | mm                   |                           |                  |
| ☐ dSt > 1            | mm                   |                           |                  |

Figure 16.14. Finish conditions tab

A numerical experiment will be interrupted when one of the finish conditions is satisfied (the logical operator OR). If no finish conditions are selected, the simulation will be completed when the specified number of wear iterations is reached.

#### 16.1.1.5. Saving results

Wheel Profile Wear Evolution tool allows saving the following calculation results:

- wheel profiles;
- wear depth;
- source data sets for the simulation of accumulation of rolling contact fatigue damages in railway wheels.

To customize the results saving, open the **Results** tab, Figure 16.15. In the **Directory for saving results** field, specify the path to the directory where the calculation results will be saved. The wheel profiles are saved by default. Wear depth are saved when the option **Save wear depth distribution along profile** is turned on.

In **Rolling contact fatigue** group in wheels tree check the wheels for which simulation of accumulation of contact fatigue damages should be performed. To simulate the accumulation of damage data about distribution of normal pressure and tangential traction in the wheel-rail contact is used.

In the field **Number of records per wheel revolution**  $(N_r)$  specify how many times data should be saved per one wheel revolution. The larger the number of records, the more representative the dataset, but also the longer the simulation time in the **UM RCF** module.

#### 16-17

#### Chapter 16. Railway profiles wear

| Solver                | Ident              | ifiers     |         | Initial conditions        | 0           | bject variables |
|-----------------------|--------------------|------------|---------|---------------------------|-------------|-----------------|
| Rail/Wheel            | 1                  | XVA        |         | Information               |             | Tools           |
| Track Profiles Co     | ন 🧞                | Speed \    | Near    | 1                         |             |                 |
|                       | ear profile evolu  | ition      |         |                           |             |                 |
| Continue simulatio    | on                 |            |         |                           |             |                 |
| Use of threads        |                    |            |         |                           |             |                 |
| Number of threads (n  | nax=4) 4           | 1          |         |                           |             |                 |
| Configurations We     | ights Wear pa      | arameters  | Finish  | conditions Results        |             |                 |
| Directory for saving  | results            | c:\use     | ers\pub | lic\documents\um software | lab\univers | al mechanism 🚅  |
| Save results every    |                    | 1000       |         | wear step                 |             |                 |
| Save wear dept        | h distribution alo | ng profile |         |                           |             |                 |
| Rolling contact fatig | jue                |            |         |                           |             |                 |
| simple_1              | 8_100              |            |         |                           |             |                 |
| Bogie                 | 1                  |            |         |                           |             |                 |
| E Lef                 | ft wheels          |            |         |                           |             |                 |
|                       | wset 1 left        |            |         |                           |             |                 |
|                       | wset 2 left        |            |         |                           |             |                 |
|                       | Jint wheels        |            |         |                           |             |                 |
|                       | wset 2 right       |            |         |                           |             |                 |
|                       | 2                  |            |         |                           |             |                 |
| in Lef                | -<br>ft wheels     |            |         |                           |             |                 |
| wset 3 left           |                    |            |         |                           |             |                 |
| wset 4 left           |                    |            |         |                           |             |                 |
| 🖹 🗌 Right wheels      |                    |            |         |                           |             |                 |
| ···· 🔲 wset 3 right   |                    |            |         |                           |             |                 |
|                       | wset 4 right       |            |         |                           |             |                 |
| Number of records p   | per wheel revolu   | ution 1    |         | 14                        |             |                 |

Figure 16.15. Results tab

#### 16.1.1.6. Wear simulation process

Run the simulation by clicking the **Integrate** button in the **Object simulation inspector** window. After clicking the button, the **Monitor of wear of railway wheel profiles** window appears (Figure 16.16), in which it is possible to monitor the progress of the modeling process, or view the results obtained at the moment. The following results are available:

- wheel profiles at the corresponding wear step (menu item *Profiles*);
- distribution along the wheel profile of losses of material accumulated for one wear step, see the formula (16.16) (menu item *Wear depth*);
- distribution of total (accumulated) losses of material of wheel profile for all wear steps to the corresponding step inclusively (menu item *Accumulated wear depth*).

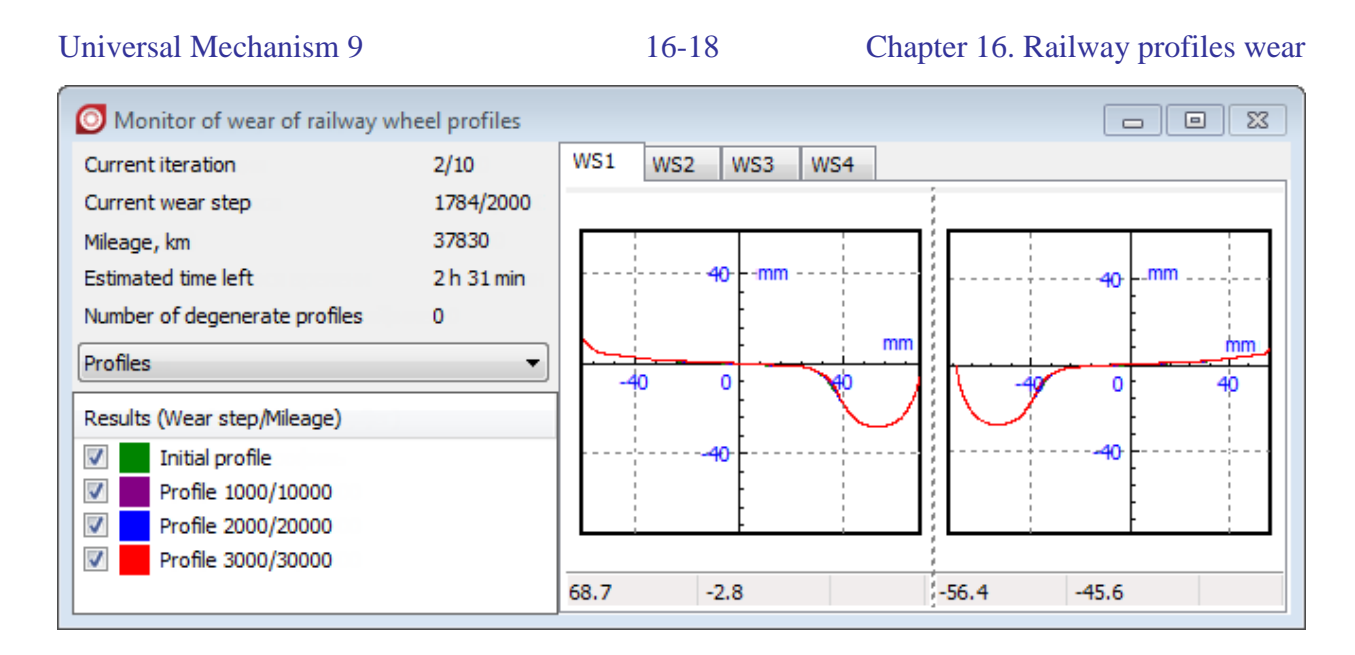

Figure 16.16. Monitor of wear of railway wheel profiles window

The **Pause mode** button information panel **Process parameters** allows to suspend the simulation process.

In the single threading mode (when the option **Use threads** is turned off) in the animation windows you can monitor the animation of the movement of the rail vehicle and the animation of the wheel-rail contact for various calculation options. To select a calculation variant in the **Animation window** and in the **Contact animation window**, open the context menu and in **Variants of wear calculation** submenu choose one of the calculation variant, Figure 16.17. The active variant is marked. To select a calculation variant in the **Contact patch viewer** window, move the mouse cursor to the right border of the window, wait for the panel with calculation variants to appear and select one of them, Figure 16.18.

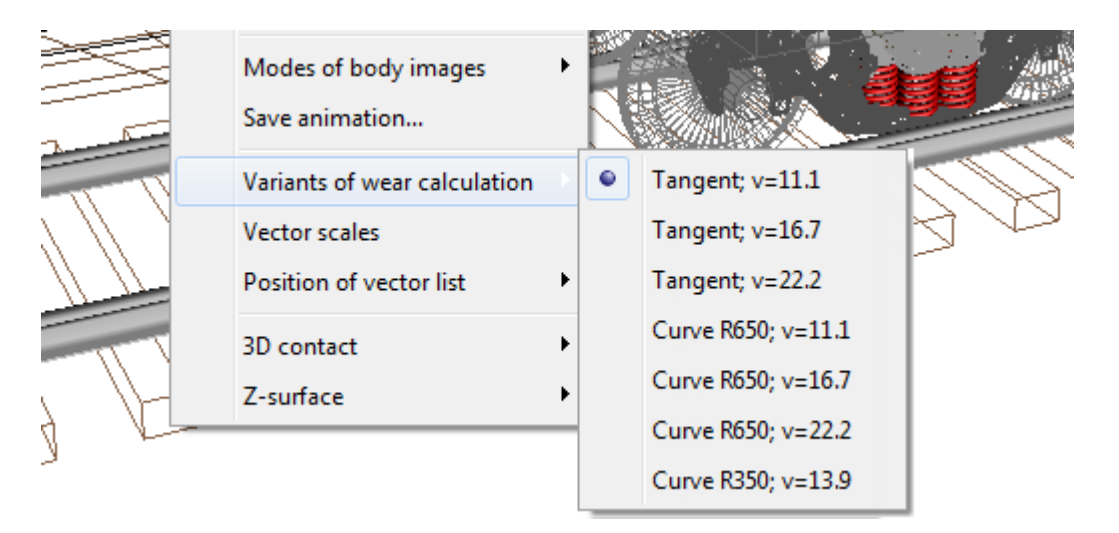

Figure 16.17. Choosing variant of wear calculation in the Animation window

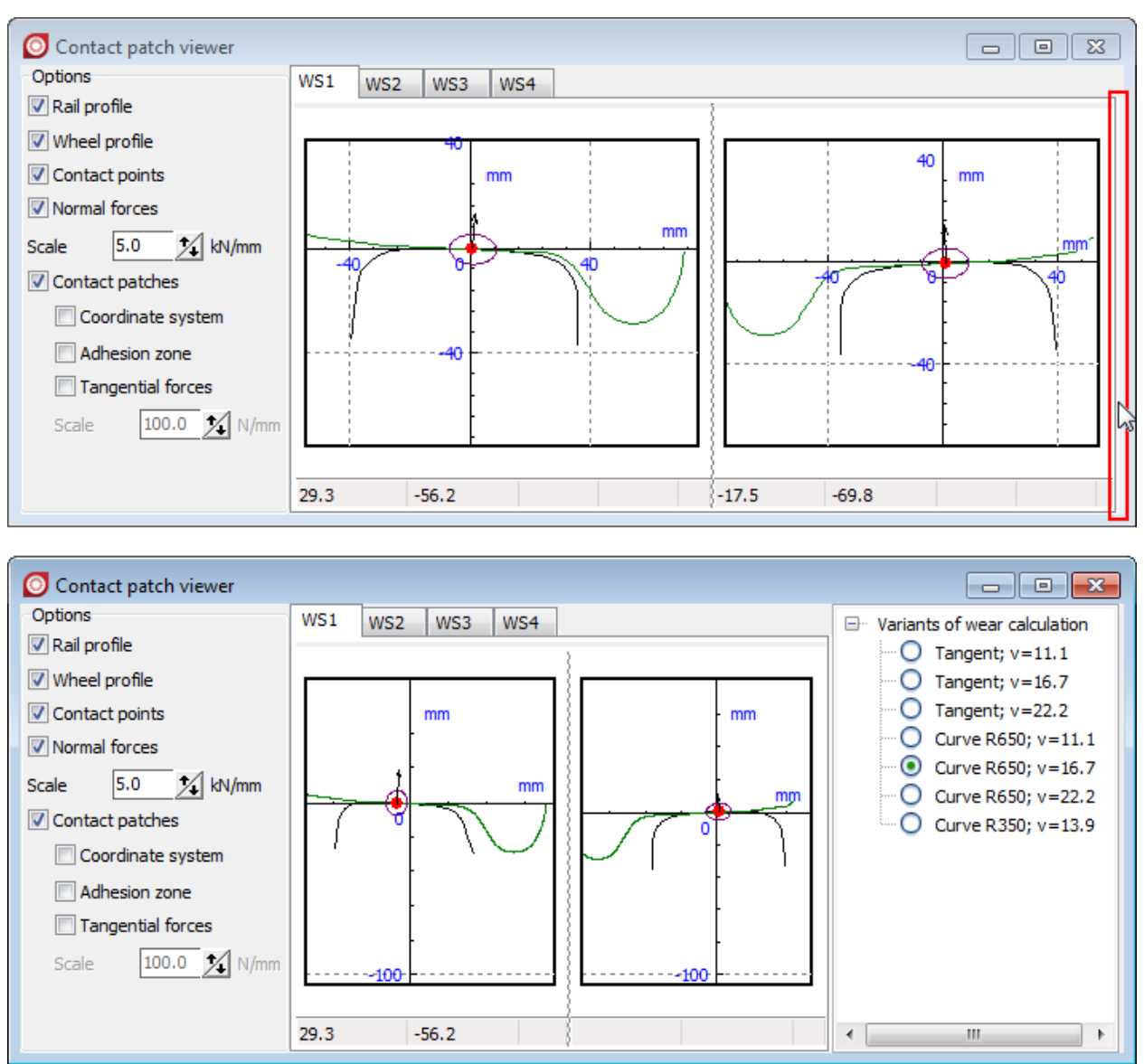

Figure 16.18. Choosing variant of wear calculation in the Contact patch viewer window

# 16.1.2. Creating a sample project of the evolution of wheel profiles

## 16.1.2.1. Project description

As an example let us consider the creation of a project of the evolution of wheel profiles (GOST 10791-2011) freight car with three-piece bogie 18-100. The model of the railcar is in the <u>{UM Data}\samples\Rail\_Vehicles\simple\_18\_100</u> folder. The wear project will contain 3 configurations.

- 1. Motion in a tangent track with speeds 40, 60 and 80 km/h.
- 2. Motion in a curve R = 650 m with speeds 40, 60 and 80 km/h.
- 3. Motion in a curve R = 350 m with the speed 50 km/h.

The rails in the tangent and the inner rail in the curves have a new profile R65, the outer rail in the curves is a worn profile R65. The track irregularities for all configurations correspond to the track of a good quality according to the UIC standard.

NotePreliminary prepared file of evolution configuration of wheel profile "Wheel<br/>Wear Test.ecf" is available in the model folder.

## 16.1.2.2. Creating a set of configurations and assigning weight coefficients

1. Run **UM Simulation**. Open the railcar model from the  $\{\underline{UM \ Da-ta}\$  ta}\samples\Rail\_Vehicles\simple\_18\_100 folder. Open **Object simulation inspector** and select **Rail/Wheel** tab.

2. Creating the first configuration:

1. Open the **Track | Model and parameters** tab and set the following values for parameters:

- **Rail inclination** (rad) = 0.05;
- SCR-SCW distance (mm) = 5.7;
- **Track model** = *Inertial rail*.
- 2. Open the Track | Macrogeometry tab and set Track type to Tangent.

3. Open the **Track** | **Irregularities** tab, set **Track type** to **Uneven**, set **Type of irregularities** to **From file**. Using button  $\supseteq$  **Load group of irregularities from file** assign to the rails a group of irregularities *uic\_good\_1000m.tig* from the <u>{UM Data}\rw</u> folder.

4. Open the **Profiles** | **Wheels** | **Profiles** tab and assign for all wheels the *newwagnw.wpf* profile from the  $\{\underline{UM \ Data}\rw\prf}$  folder. For more detailed information see <u>Chapter 8</u>, Sect. Assignment of wheel profiles.

5. Open the **Profiles** | **Rails** tab and assign to both rails the *r65new.rpf* profile from the  $\{UM \text{ Data}\}$  folder. For more detailed information about assigning rail profiles see <u>Chapter 8</u>, Sect. *Assignment of rail profiles*.

Open the **Contact | Contact forces** tab. Select Kik-Piotrowski contact model and set the following values for contact parameters:

- **Young's modulus** =  $2.1 \cdot 10^{11}$ ;
- **Poisson's ratio** = 0.27;
- Width of strip (mm) = 5;

- **Minimum number of strips** = 20;
- Number of elements = 20;
- **Interpenetration factor** = 0.55;
- **Damping ratio** = 0.001.

This completes the preparation of the first configuration.

6. Open the **Wear** tab and add the configuration to the set (Sect. 16.1.1.1. *Creating con-figuration set*, p. 16-11). Set the following values for the parameters of added configuration (Figure 16.19):

- **Name** = *Tangent*;
- **Length** = 820;
- **Start of wear section** = 30;
- Set of speeds = 40, 60, 80 (11.11, 16.67, 22.22, if speed units are m/s);
- **Identifiers** = *Current*.

| Configurations Weights Wear                                                       | parameters Finish conditions                   | Results  |
|-----------------------------------------------------------------------------------|------------------------------------------------|----------|
| + 🛱 😋 🗸 Num<br>Tangent                                                            | ber of computations = 3                        |          |
| Name                                                                              | Tangent                                        |          |
| Start of wear section                                                             | 30                                             |          |
| Set of speeds (m/s)<br>Identifiers                                                | 11.11,16.67,22.22                              |          |
| Current                                                                           |                                                |          |
| From file                                                                         |                                                | <u>E</u> |
| Rail inclination<br>Distance between SCR<br>Track macrogeometry<br>Irregularities | 0.05<br>and SCW 0.0057<br>Tangent<br>From file |          |

Figure 16.19. Configuration *Tangent* 

Open the **Weights** tab. Set weight of configuration to **0.8** and weight of speeds to **0.294**, **0.54** and **0.166** respectively, Figure 16.20.

| ( | Configurations | Weights    | Wear parameters | Finish conditions | Results |  |
|---|----------------|------------|-----------------|-------------------|---------|--|
| Γ | Tangent        |            |                 |                   |         |  |
|   | Weight of con  | figuration | 0.8             |                   |         |  |
| h | Weight of spe  | eds        |                 |                   |         |  |
|   | Speed          | Weigh      | nt              |                   |         |  |
|   | 11.1           | 0.294      |                 |                   |         |  |
|   | 16.7           | 0.54       |                 |                   |         |  |
|   | 22.2           | 0.166      |                 |                   |         |  |

Figure 16.20. Weight of configuration and weight of speeds

3. Let us create the second configuration:

1. Open the **Track | Macrogeometry** tab and set track **Track type** to **Curve**. Set the following values for the curve parameters:

- **L1** = 10;
- **P11** = 50;
- **S1** = 300;
- **R1** = 650;
- **H1** = 0.1;
- **R12** = 50;
- dY1 = 0;
- **Smoothing** = 8.

2. Open the **Profiles** | **Rails** tab and set for the left (outer) rail the *r65worn.rpf* profile from the  $\{UM \text{ Data}\}$  folder. For the right rail leave the *r65new.rpf* profile.

Leave the rest data without changes.

3. Add a configuration to the set. Set the following values for the configuration parameters:

- **Name** = *Curve R650*;
- **Length** = 410;
- **Start of wear section** = 60;
- Set of speeds = 40, 60, 80 (11.11, 16.67, 22.22, if speed units are m/s);
- Identifiers = Current.

4. Open the **Weights** tab. Set for the weight of configuration 0.15 and weight of speeds 0.294, 0.54 and 0.166 correspondingly.

#### 4. Let us create the third configuration:

1. Open the **Track | Macrogeometry** tab and set **Track type** to **Curve**. Set the following values for the curve parameters:

- **L1** = 10;
- **P11** = 50;
- **S1** = 300;
- **R1** = 350;
- **H1** = 0.1;
- **R12** = 50;
- **dY1** = 0.01;
- **Smoothing** = 8.

Leave unchanged all other parameters.

2. Add the configuration to the set. Set the following values for the configuration parame-

ters:

- Name = Curve R350;
- **Length** = 410;
- **Start of wear section** = 60;
- Set of speeds = 50 (13.89, if speed units are m/s);

#### • Identifiers = Current.

3. Open the **Weights** tab. Set for the weight of configuration to 0.05 and weight of speed to 1.

#### 16.1.2.3. Wear parameters setting

Open the **Wear parameters** tab and set the following values for the wear parameters (Figure 16.21):

- **Number of iterations** = 10;
- Number of wear step = 2000;
- **Mileage (km)** = 10,

i.e. total mileage will be  $km_{tot} = N_{it}N_{ws}km_{step} = 10 \cdot 2000 \cdot 10 = 200,000$  km;

- Width of wear accumulation interval (mm) = 1;
- **Symmetrical wear of wheelsets** = on;
- Symmetrical wear of wheel profiles of same wear = on;
- **Interrupt simulation on degeneration of profile** = off;
- Wear model = Archard;
- Wear coefficient  $(m^3/J) = 1.83 \cdot 10^{-13}$ .

| Configurations Weights     | Wear parameters      | Finish conditions Results |
|----------------------------|----------------------|---------------------------|
| Number of iterations       | -                    | 10                        |
| Number of wear steps       |                      | 2000                      |
| Mileage (km)               |                      | 10                        |
| Width of wear accumulation | n interval (mm)      | 1                         |
| Symmetrical wear of wh     | eelsets              |                           |
| Symmetrical wear of wh     | eel profiles of same | wheelset                  |
| Interrupt simulation on o  | degeneration of pro  | file                      |
| Wear model                 |                      |                           |
| Archard                    |                      | Specht                    |
| Parameters                 |                      |                           |
| Wear coefficient (m³/J)    |                      | 1.8E-13                   |

Figure 16.21. Wear parameters

#### 16.1.2.4. Finish conditions setting

Select the **Finish conditions** tab and turn off all options, i.e. in the project will not use the finish conditions on wear control parameters. The simulation will be completed when the specified number of wear iterations is reached.

#### 16.1.2.5. Saving results setting

Select the **Results** tab. In **Directory for saving results** assign the path to the folder in which the calculation results will be placed. Assign the next values for parameters for saving results (Figure 16.22):

#### 16-24

- Save result every N wear step = 2000, i.e. results will be written every 2000 wear step;
- **Save wear depth distribution along profile** = on.

| Configurations Weights Wear param  | eters Finish conditions Results                                 |
|------------------------------------|-----------------------------------------------------------------|
| Directory for saving results       | c:\users\public\documents\um software lab\universal mechanism 🚘 |
| Save results every                 | 2000 vear step                                                  |
| Save wear depth distribution along | profile                                                         |

Figure 16.22. Saving results

Wear project is completed. Turn on **Wear profile evolution** option (Figure 16.10) and run simulation by clicking **Integration**.

# 16.1.3. Analysis of the results

The calculation results are processed using the specialized tool **Analysis of wear of railway wheel profiles** (**Main menu | Tools | Analysis of wear of railway profiles | Wheel profiles...**), Figure 16.23. To load calculation results click the **Browse...** button and specify the folder with results or choose the corresponding path from the reopen list.

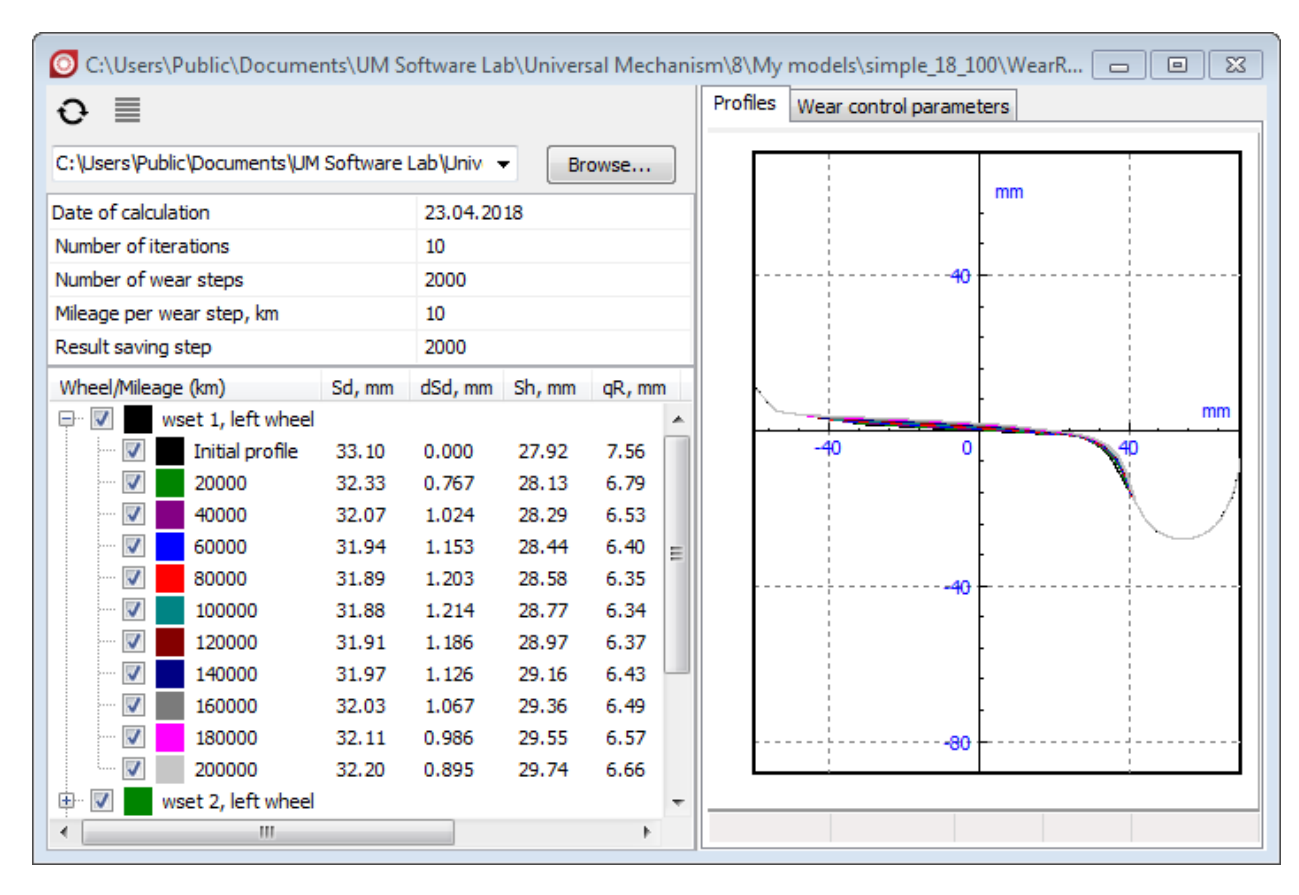

Figure 16.23. Analysis of wear of railway wheel profiles tool

In the result tree for each mileage value in the columns there are numerical values of wheel wear control parameters (Figure 16.4, Figure 16.5). Use right mouse button click on the result tree to open the context menu. Context menu commands provide additional features for processing results: open a profile in the profile editor and copy wear control parameters to the clipboard. On the **Profiles** tab there are profiles obtained at the corresponding mileage, Figure 16.24. On the **Wear control parameters** tab graphs of dependence of wear control parameters vs mileage are available, Figure 16.25. Use  $\blacksquare$  button to set visibility of wear control parameters graphs and columns of result tree.

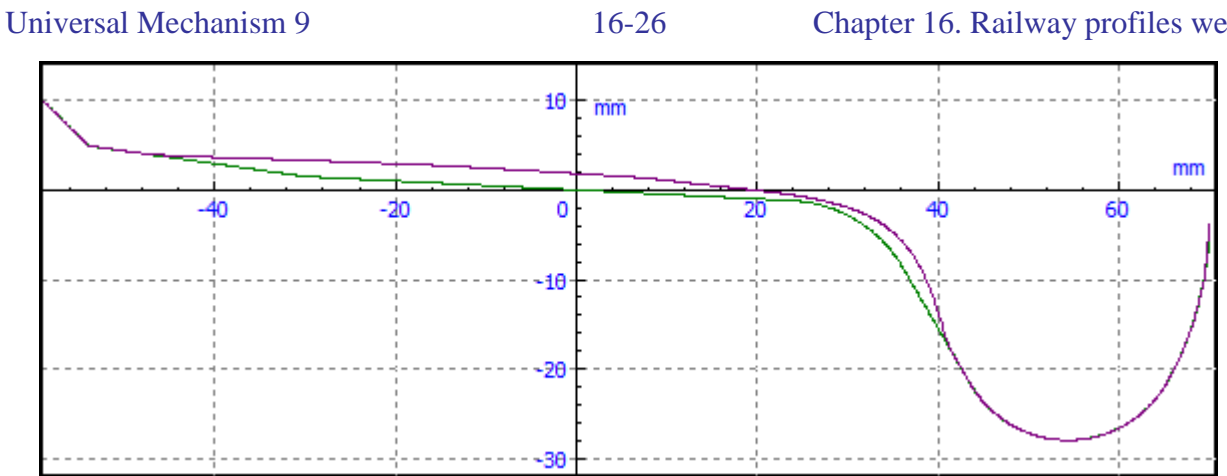

Figure 16.24. Profile of left wheel of the 1st wheelset in new state and after a mileage of 200 thou. km

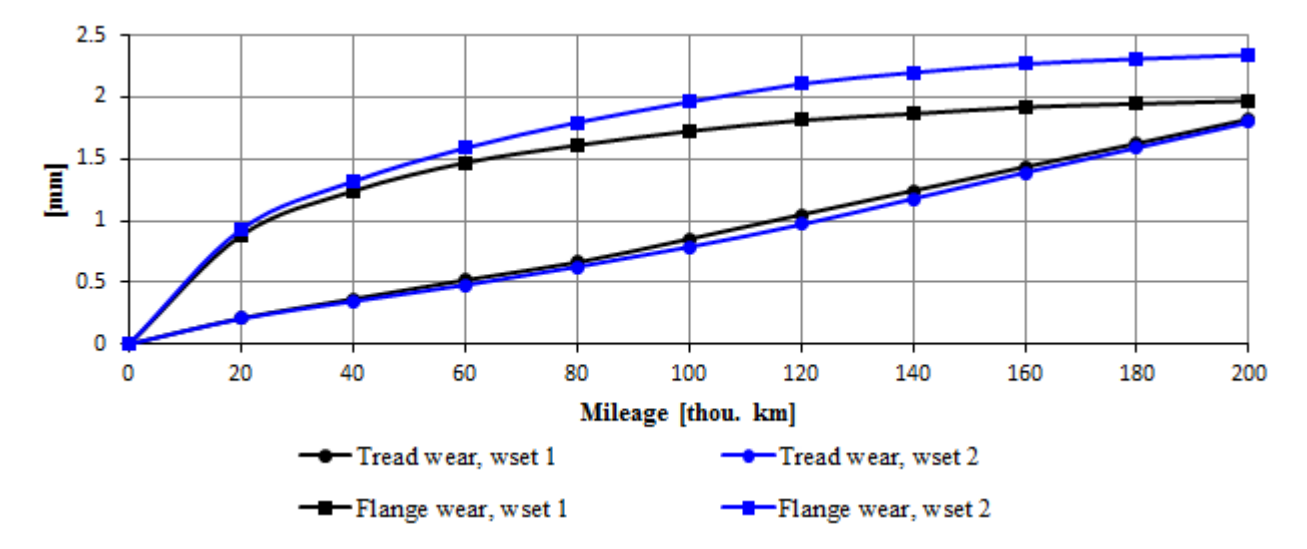

Figure 16.25. Tread and flange wear of left wheels of the 1st and the 2nd wheelsets

# 16.2. UM Loco/Rail Profile Wear Evolution tool: predicting railway profiles wear

**Rail Profile Wear Evolution** tool of **UM Loco** module in UM software aimed at predicting wear of railway rail profiles. The module is available in the UM configuration if the sign + is set in the corresponding line of the **About** window, the **Help** | **About...** main menu command, Figure 16.26.

Note.Note that Rail Profile Wear Evolution tool is supported only by models of con-<br/>tact forces by W. Kik and J. Piotrowski (UM Loco/Multi-point Contact Model<br/>tool) and CONTACT. An interface for the CONTACT model is implemented in<br/>UM Loco/CONTACT add-on interface tool.

| UM Loco                              | (+) |   |
|--------------------------------------|-----|---|
| UM Loco/Track Quality Estimation     | (+) |   |
| UM Loco/External Contact Model       | (+) | _ |
| UM Loco/Non-elliptical Contact Model | (+) | = |
| UM Loco/Multi-point Contact Model    | (+) |   |
| UM Loco/CONTACT add-on interface     | (+) |   |
| UM Loco/Wheel Profile Wear Evolution | (+) |   |
| UM Loco/Rail Profile Wear Evolution  | (+) |   |

Figure 16.26. Current UM configuration in About window

The **Rail Profile Wear Evolution** tool is an add-on for the **UM Experiments** module, which has been supplemented by the concept of *evolution*. Evolution refers to a series of multivariate calculations of the same structure which are the wear *iterations* that differ from each other only in rail profiles. The rail profiles do not change during the iteration. The profiles are changed after the end of the iteration, taking into account the weight coefficients of numerical experiments and the scale factor.

Rail Profile Wear Evolution tool has the following main features:

- predicting wear of railway rail profiles;
- saving profiles and wear depth after each iteration;
- calculating rail wear control parameters;
- creating source data sets for the simulation of accumulation of rolling contact fatigue damages in rail in **UM Rolling Contact Fatigue** module (<u>Chapter 25</u>).
- saving list of variables for each wear iteration.

It is assumed that the user is already familiar with the concepts and structure of the **UM Ex-periments** module and has experience of working with it.

#### 16.2.1. Rail profile wear simulation

Run **UM Simulation** program. Create a new rail profile wear prediction project select the **Scan** | **New project – rail profile wear...** main menu command. A standard scanning project window appears in which the **Rail profile wear** tab is added. Open **Alternatives** tab and add to the project the models of rail vehicles that are used on the track section under consideration. Use the O button to assign weight coefficients to the vehicles, Figure 16.27. The weight coefficient of the vehicle is the specific weight (percentage) of the vehicle in the vehicle fleet, operated on the considered track section.

| + @ [                          | Ti 🕰 Var                                                                                                    | ables            | Integration          | Tools       | E              | xternal libraries                                               |
|--------------------------------|----------------------------------------------------------------------------------------------------|------------------|----------------------|-------------|----------------|-----------------------------------------------------------------|
| u uu ų<br>⊑amily of altor      | Hierarchy                                                                                                    | ofparameters     | Tree of alternatives | Identifiers | Wheel-Rail     | Initial conditions                                              |
| Caption<br>simple_18_10<br>ac4 | 00 Definition of the second second se | factor<br>rofile |                      |             | List of parame | 18_100<br>18_100<br>list<br>sking<br>en wagon<br>pper<br>ak car |
| ſ                              | Samily weight factors                                                                                                    |                  | ×                    |             | ⊳ – Ca         | r body                                                          |
|                                | Family                                                                                                    | Family weight f  | actors               | 1           | D → Bo         | giel<br>nie2                                                    |
|                                | simple_18_100                                                                                                    | 0.9              |                      |             | ⊳ - RW         | /Parameters                                                     |
|                                | ac4                                                                                                    | 0.1              |                      |             |                |                                                                 |
|                                |                                                                                                    |                  | OK Cancel            |             |                |                                                                 |

Figure 16.27. Assigning family weight factors

Create the hierarchy of parameters for the added vehicles. To do this, choose one of the vehicles in the **Family of alternatives** list and open the **Hierarchy of parameters** tab. Define groups of parameters that describe different conditions of the selected vehicle in operation, such as new or worn wheel profiles, speed, loaded or empty car, friction coefficients in the wheel-rail contact, etc. (Figure 16.28).

16-29

| General Alternatives Rail p     | profile wear Run Results                                                                                                    |                                 |                 |                                                                                                    |
|---------------------------------|----------------------------------------------------------------------------------------------------|---------------------------------|-----------------|----------------------------------------------------------------------------------------------------|
| + 🛍 🖬 🚇                         | Initial conditions Variables                                                                                                    | Integration                     | Tools           | External libraries                                                                                           |
|                                 | Hierarchy of parameters Tree of                                                                                                    | of alternatives                 | Identifiers     | Wheel-Rail                                                                                                   |
| Caption<br>Simple_18_100<br>ac4 | <ul> <li>Mass         <ul> <li>Mass</li> <li>mcarbody [84500; 14500]; - Total 3</li> </ul> </li> <li>Speed         <ul> <li>v0 [11.111; 16.667; 22.222]; - Total 3</li> </ul> </li> <li>Friction factor         <ul> <li>RWParameterscfriction_left [0.17; 0.</li> <li>RWParameterscfriction_right [0.17; 0.</li> <li>RWParameterscfriction_left_s [0.17; 0.</li> <li>RWParameterscfriction_left_s [0.17; 0.</li> <li>RWParameterscfriction_right [s [0.17; 0.</li> </ul> </li> </ul> | 3]<br>).3]<br>0.25]<br>'; 0.25] | List of paramet | iers<br>18_100<br>iole list<br>king<br>en wagon<br>oper<br>nk car<br>r body<br>gie 1<br>gie 2<br>/Parameters |
|                                 | ▷ · RWParametersi_wheel_profile [1; 2]                                                                                                    |                                 |                 |                                                                                                    |

Figure 16.28. Example of hierarchy of parameters

For each parameter group a weight coefficient is assigned. A set of weight coefficients determines the histogram distribution of parameter values in the group.

| Identi | fier:       | mcarbody |                                                                 |
|--------|-------------|----------|-----------------------------------------------------------------|
| Currer | nt value:   | 84500    | 11-2 6-2                                                        |
| Lis    | t of values | C Loop   | Use for<br>Bogie 1.mcarbody (11840)<br>Bogie 2.mcarbody (11840) |
| Add v  | alue:       | 1        |                                                                 |
| +      | Value       | Weight   |                                                                 |
|        | 84500       | 0.5      |                                                                 |
|        | 14500       | 0.5      |                                                                 |
|        | ж с         | ancel    |                                                                 |

Figure 16.29. Assigning values and weights to a parameter

Open the **Rail profile wear** tab. On the **Track**, **R/W contact forces** and **Rails profiles** tabs are assigned track parameters (track gauge, track geometry, irregularities, etc.), wheel-rail contact parameters and rail profiles for ALL vehicles in the project. On the **Wear parameters** tab parameters for the wear simulation and the wear model are set, Figure 16.30.

16-30

| General Alternatives Rail profile | wear Run        | Results  |                      |
|-----------------------------------|-----------------|----------|----------------------|
| Wear parameters Track Whee        | l-rail contact  | Profiles |                      |
| Number of iterations              |                 | 100      |                      |
| Tonnage per iteration             |                 | 1E06     |                      |
| Width of wear accumulation interv | val (mm)        | 1        |                      |
| Interval of wear averaging along  | track           |          | ✓ Whole wear section |
| Interrupt of simulation on dege   | eneration of pr | ofile    |                      |
| Wear section                      |                 |          |                      |
| Start of wear section             |                 | 50       |                      |
| End of wear section               |                 | 850      |                      |
| Rolling contact fatigue           |                 |          |                      |
| Save dataset for rolling contac   | t fatigue predi | ction    |                      |
| Rail                              | -               |          |                      |
| Number of section                 |                 | 100      |                      |
| Save list of variables every      |                 | 1        | iteration            |
| -Wear model                       |                 |          |                      |
| Archard                           | Specht          |          | 🔘 Wear map           |
| Parameters                        |                 |          |                      |
| Wear coefficient (m³/J)           |                 | 1.6E-13  |                      |

Figure 16.30. Parameters of rail profile wear simulation

Number of iterations  $(N_{it})$  is the number of iterations of rail profile wear simulation. One iteration is a single calculation of the set of numerical experiments of all families of alternatives.

**Tonnage per iteration**  $(M_{it})$  is the tonnage assigned to one wear iteration. The tonnage value is used to scale the wear depth at the end of each iteration. The purpose of scaling procedure is to amplify the small wear with a small total mass of the vehicles that passed on the track. In fact, the wear depth is multiplied by the scale factor  $c_{scale}$ :

$$c_{scale} = M_{it} / \sum_{i=1}^{N} M_{v_i},$$
 (16.18)

where  $M_v$  is the vehicle mass, N is the number of vehicles.

The total tonnage:

$$M_{tot} = N_{it}M_{it} \tag{16.19}$$

Width of wear accumulation interval (h) is the discretization step along the arc-coordinate of the rail surface into longitudinal stripes. It is used for creating a histogram of the wear distribution on the rail profile, Figure 16.3.

**Interrupt of simulation on degeneration of profile** option, see Sect. 16.1.1.3. "*The wear simulation settings. The profile-updating procedure*", p. 16-13. A typical reason for profile degeneration is large value of the **Tonnage** parameter.

#### 16-31 Chapter 16. Railway profiles wear

Start of wear section  $(S_b)$  and End of wear section  $(S_e)$  determine the boundaries of the wear simulation region along the track. These parameters are used to exclude from the simulation "smoothing irregularities", the length of a straight section before and after the curve and so on. Finish conditions are formulated in the following way: "Interrupt a numerical experiment if vehicle reaches the end of the wear section".

In the Wear model group choose one of the available wear models.

Let us consider a method of updating profile. Let  $w_{ij,l}$  and  $w_{ij,r}$  be the volume wear for the left (*l*) and the right rails (*r*) calculated for *j*-th numerical experiment of the family *i*. Accumulated volume wear is calculated as follows:

$$w_{l,r} = \sum_{i=1}^{N} \alpha_i \sum_{j=1}^{M_i} \beta_{ij} w_{ij,l,r},$$
(16.20)

where *N* is the number of vehicles,  $\alpha_i$  is the vehicle weight coefficient,  $M_i$  is the number of numerical experiments for the *i*-th vehicle,  $\beta_{ij}$  is the weight coefficient of the numerical experiment.

The wear depth in the center of strip:

$$\delta_{l,r}(s_i) = \frac{\widetilde{w}_{l,r}(s_i)}{(S_e - S_b)h'} \tag{16.21}$$

where  $s_i$  is an arc-coordinate of the center of the strip,  $\tilde{w}_{l,r}$  is a smoothed volume wear, *h* is the strip width.

#### Universal Mechanism 9

# 16.2.2. Creating a sample project of the evolution of rail profiles

#### 16.2.2.1. Project description

As an example let us consider the creation of a project of the evolution of R65 rail profiles (GOST R 51685-2013) in a tangent track section.

NotePreliminary prepared project is available in the<br/><br/>{UM Data}\samples\tutorial\RailWear folder.

The project will contain two families of alternatives.

The first family of alternatives is a freight car with three-piece bogie 18-100. The model of the car can be found in the following folder:  $\{UM Data\} | samples | Rail_Vehicles | simple_18_100$ .

The following parameters will be varied.

1. Weight of the car: loaded is 84500 kg and empty is 14500 kg.

2. The movement of the car at speeds of 40, 60 and 80 km/h

3. Friction coefficient on the heads of the left and right rails is 0.17 and 0.3; friction coefficient on the side surface of the left and right rails is 0.17 and 0.25.

4. GOST 10791-2011 wheel profile: in new state and after a mileage of 100 thou. km, obtained by simulation of the wheel profile wear in UM software.

The second family of alternatives is the AC4 railcar. The model of the railcar is located in the following folder:  $\{UM \text{ data}\}$  amples Rail\_Vehicles AC4.

The following parameters will be varied.

1. The movement of the car at speeds of 40, 60 and 80 km/h.

2. Friction coefficient on the heads of the left and right rails is 0.17 and 0.3; friction coefficient on the side surface of the left and right rails is 0.17 and 0.25.

3. GOST 10791-2011 wheel profile and DMetI wheel.

The track irregularities correspond to the track of a bad quality according to the UIC standard.

### 16.2.2.2. Project creation

1. Run **UM Simulation** program. On the main menu toolbar, in the **Speed unit** group, set **m/s**. Create a new rail profile wear prediction project.

2. Let us create the first configuration.

1. Open the Alternatives. Click the + button and select the <u>{UM Data}\samples\Rail\_Vehicles\simple\_18\_100</u> model. The selected model will be shown in the list of the Family of alternatives.

2. Open the Wheel-Rail | Profiles | Wheels | Profiles tab. Clear the Set of wheel profiles by deleting the default profiles with the button . Use the button + to add to the Set of wheel profiles from the <u>{UM Data}\rw\prf</u> directory *newwagnw.wpf* and *worn-wagnw100000km.wpf* profiles. Assign the newly added *newwagnw.wpf* profile to all wheels.

3. Open the Wheel-Rail | Speed tab and select the mode of the longitudinal motion v = const. In Speed control parameters group in the Body list select *simple\_18\_100.Car body*.

4. Open the **Integration** | **Simulation process parameters** tab. Set the following values for the simulation parameters:

- **Error tolerance** = 1E-7;
- **Computation of Jacobian** = yes;
- Jacobian for wheel/rail forces = yes.

5. Open the **Hierarchy of parameters** tab. Use the button to add a new group of parameters and name it **Mass**. In the list of model parameters, select the *simple\_18\_100 | Whole list | mcarbody* parameter. In the **Changing parameter values** window that appears, enter the values **84500** and **14500** (kg) and the weight coefficients 0.5 for these values, as it is shown in Figure 16.31. Click **OK** to close the window.

| Identi<br>Curre | ifier:<br>nt value: | mcarbody<br>84500 |                                                                 |
|-----------------|---------------------|-------------------|-----------------------------------------------------------------|
| Mode<br>Lis     | t of values         | © Loop            | Use for<br>Bogie 1.mcarbody (11840)<br>Bogie 2.mcarbody (11840) |
| Add v           | alue:               | þ                 |                                                                 |
| +               | Value               | Weight            |                                                                 |
|                 | 84500               | 0.5               |                                                                 |
|                 | 14500               | 0.5               |                                                                 |
|                 | ок С                | ancel             |                                                                 |

Figure 16.31. Assigning values and weights to the mcarbody parameter

6. Add a new group of parameters and name it **Speed**. In the list of model parameters, select the *simple\_18\_100 | Whole list | v0*. In the **Changing parameter values** window, enter the values **11.111**, **16.667**, and **22.222** (m/s) and the weight coefficients **0.3**, **0.5**, and **0.2**, respectively.

7. Add a new group of parameters and name it **Friction factor**. In the list of model parameters, select *simple\_18\_100 | RWParameters | Rail/Wheel contact friction co-eff. | \_cfriction\_left*. In the **Changing parameter values** window, enter the values **0.17** and **0.3** and the weight coefficients **0.5** for these values. Then in the list of model parameters select *simple\_18\_100 | RWParameters | Rail/Wheel contact friction coeff. | \_cfriction\_right*. In the **Change parameter values** window enter the values **0.17** and **0.3** and the weight coefficients **0.5** for these values. Then in the list of model parameters select *simple\_18\_100 | RWParameters | Rail/Wheel contact friction coeff. | \_cfriction\_right*. In the **Change parameter values** window enter the values **0.17** and **0.3** and the weight coefficients **0.5** for these values.

8. In the list of model parameters, select *simple\_18\_100 | RWParameters | Rail/Wheel contact friction coeff. | \_cfriction\_left\_s.* In the **Changing parameter values** window, enter the values **0.17** and **0.25** and the weight coefficients **0.5** for these values. Then, in the list of model parameters, click *simple\_18\_100 | RWParameters | Rail/Wheel contact friction co-eff. | \_cfriction\_right\_s.* In the **Changing parameter values** window, enter the values **0.17** and **0.25** and the weight coefficients **0.5** for these values.

#### 16-34

#### Chapter 16. Railway profiles wear

9. Add a new parameter group and name it the **Wheel profile**. In the list of model parameters, select simple\_18\_100 / *RWParameters* / *Profiles* / \_i\_wheel\_profile. In the **Changing parameter values** window, enter values **1** (*newwagnw* profile) and **2** (*wornwagnw100000km* profile) and weight coefficients **0.2** and **0.8**, respectively. Finally the completed hierarchy of parameters for the *simple\_18\_100* alternative family will look as it is shown in Figure 16.32.

| General Alternatives Rail | profile wear Run Resu                       | ilts          |                   |                              |                          |  |
|---------------------------|---------------------------------------------|---------------|-------------------|------------------------------|--------------------------|--|
| + 🛍 🖬 🔎                   | Initial conditions                          | Variables     | Integration       | Tools                        | External libraries       |  |
| Eamily of alternatives    | Hierarchy of parameter                      | rs Tree       | e of alternatives | Identifier                   | s Wheel-Rail             |  |
| Caption                   |                                             |               |                   | List of pa<br>⊿ si           | rameters<br>imple_18_100 |  |
| simple_18_100             | ▲ Mass                                      | Þ ·· ■        | Whole list        |                              |                          |  |
|                           | ▷·mcarbody [84500; 14500]; - Total 3        |               |                   | ⊳ -                          | Braking                  |  |
|                           | ⊿ · Speed                                   |               |                   | ⊳                            | Open wagon               |  |
|                           | ▷ · v0 [11.111; 16.667; 22.222]; - Total 3  |               |                   | ⊳                            | ⊳ Hopper                 |  |
|                           | ▲ · Friction factor                         |               |                   | ⊳                            | Tank car                 |  |
|                           | ▷·RWParameterscfriction_left [0.17; 0.3]    |               |                   | ▷ ·· <mark>`</mark> Car body |                          |  |
|                           | ▷ RWParameterscfriction_right [0.17; 0.3]   |               |                   | ⊳                            | Bogie 1                  |  |
|                           | ▷ RWParameterscfriction_left_s [0.17; 0.25] |               |                   | ⊳                            | Bogie2                   |  |
|                           | ▷·RWParameters                              | ⊳             | RWParameters      |                              |                          |  |
|                           | <ul> <li>Wheel profiles</li> </ul>          |               |                   |                              |                          |  |
|                           | ▷·RWParameters                              | i_wheel_profi | e [1; 2]          |                              |                          |  |

Figure 16.32. Hierarchy of parameters of family of alternatives simple\_18\_100

3. Let us create the second configuration.

1. Open the Alternatives tab Click the + button and select the <u>{UM da-</u><u>ta}\samples\Rail\_Vehicles\AC4</u> model.

2. Open the Wheel-Rail | Profiles | Wheels | Profiles tab, Clear the Set of wheel profiles. Add to the Set of wheel profiles *newlocow.wpf* and *dmeti30.wpf* profiles. Assign a *newlocow.wpf* profile to all wheels.

3. Open the **Wheel-Rail** | **Speed** tab and select the mode of the longitudinal motion  $\mathbf{v} =$ **const**. In **Speed control parameters** group in the **Body** list select, select *ac4.Car body*.

4. Open the **Integration** | **Simulation process parameters** tab. Set the following values for the simulation parameters:

- **Error tolerance** = 1E-7;
- **Computation of Jacobian** = yes;
- Jacobian for wheel/rail forces = yes.

5. Open the **Hierarchy of parameters** tab. Add a new group of parameters and name it **Speed**. In the list of model parameters, select the ac4 / Whole list / v0 parameter. In the **Chang-ing parameter values** window that appears, enter the values **11.111**, **16.667**, and **22.222** (m/s) and weight coefficients **0.6**, **0.3**, and **0.1**, respectively, for these values. Close the parameter value settings window and return to the scan project.

6. Add a new group of parameters and name it the **Friction factor**. In the list of model parameters, select the *ac4* / *RWParameters* / *Rail/Wheel contact friction coeff*. / \_*cfriction\_left* parameter. In the **Changing parameter values** window, enter the values **0.17** and **0.3** and the weight coefficients **0.5** for these values. Then, in the list of model parameters, select the

Universal Mechanism 9 16-35 Chapter 16. Railway profiles wear

*ac4* / *RWParameters* / *Rail/Wheel contact friction coeff.* / *\_cfriction\_right* parameter. In the **Changing parameter values** window, enter the values **0.17** and **0.3** and the weight coefficients **0.5** for these values.

7. In the list of model parameters, select the *ac4*/*RWParameters* / *Rail/Wheel contact friction coeff.* / *\_cfriction\_left\_s* parameter. In the **Changing parameter values** window, enter the values **0.17** and **0.25** and the weight coefficients **0.5** for these values. Then, in the list of model parameters, slect ac4 / *RWParameters* / *Rail/Wheel contact friction co-eff.* / *\_cfriction\_right\_s*. In the **Changing parameter values** window, enter the values **0.17** and **0.25** and the weight coefficients **0.5** for these values.

8. Add a new parameter group and name it the **Wheel profile**. In the list of model parameters, select the *ac4* | *RWParameters* | *Profiles* | \_*i\_wheel\_profile* parameter. In the **Changing parameter values** window, enter values **1** (*newlocow* profile) and **2** (*dmeti30* profile) and weights **0.5** for these values. After the actions are completed, the hierarchy of parameters for the *ac4* alternative family will look as shown in Figure 16.33.

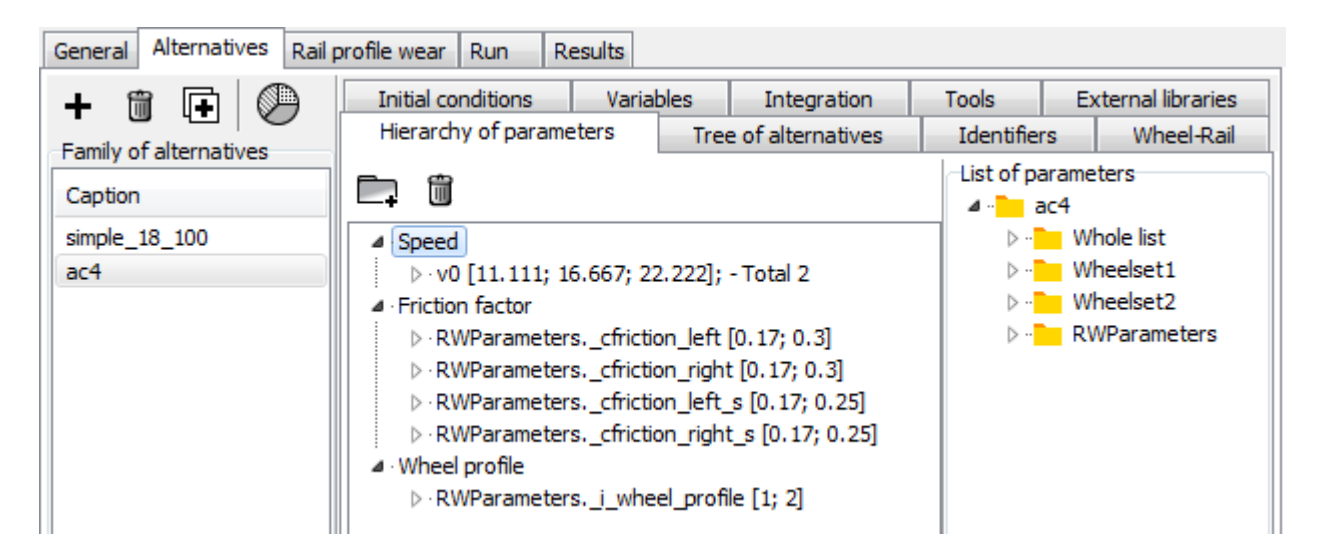

Figure 16.33. Hierarchy of parameters for the *ac4* alternative family

4. Open the **Alternatives** tab. Use the P button to open the window for setting weight coefficients of alternatives. For the *simple\_18\_100* model, set the weight coefficient **0.9**, and for the *AC4* model, set the weight coefficient **0.1**.

5. Open the **Rail profile wear** | **Wear parameters** tab and set the following values for the wear parameters:

- Number of iterations = 100;
- **Tonnage per iteration**  $= 10^6$ ;

that is, the accumulated tonnage will be 100 million tons;

- Width of wear accumulation interval (mm) = 1;
- **Interrupt of simulation in degeneration of profile** = yes;
- **Start of wear section** = 50;
- End of wear section = 850;
- **List of variables saving step** = 1 iteration;
- Wear model = Archard;

• Wear coefficient  $(\mathbf{m}^3/\mathbf{J}) = 1.6 \cdot 10^{-13}$ .

6. Open the **Rail profile wear | Track | Model and parameters** tab and set the following values for the parameters:

- **Rail inclination** (rad) = 0.05;
- SCR-SCW distance (mm) = 5.15;
- **Track model** = *Inertial rail*.

7. Open the **Rail profile wear | Track | Macrogeometry** tab and specify the **Track type = Tangent**.

8. Open the **Rail profile wear | Track | Irregularities** tab. Set **Track type** to **Uneven**, set **Type of irregularities** to **From file**. Using button  $\implies$  Load group of irregularities from file assign to the rails a group of irregularities *uic\_bad\_1000m.tig* from the <u>{UM Data}\rw</u> directory.

9. Open the **Rail profile wear** | **Rail profiles** tab and assign the *r65new.rpf* profile to both rails from the  $\{UM \text{ Data}\}$  directory.

2. Open the **Rail profile wear** | **R/W contact forces** tab. Select the W. Kik and J. Piotrowski contact model and set the following values for contact parameters:

- **Young's modulus** =  $2.1 \cdot 10^{11}$ ;
- **Poisson's ratio** = 0.27;
- Width of strip (mm) = 10;
- Minimum number of strips = 20;
- Number of elements = 20;
- **Interpenetration factor** = 0.55;
- **Damping ratio** = 0.01.
- Use tables of contact points = yes.

The project is ready. Open the **Run** tab. Use the protocol to make sure that the scan project is without errors. Set the required number of processes based on the parameters of your computer. Run the simulation by clicking the **Run** button.

# 16.2.3. Analysis of the results

The calculation results are processed using the specialized tool **Analysis of wear of railway rail profiles** (**Main menu | Tools | Analysis of wear of railway profiles | Rail profiles...**), Figure 16.34. To load calculation results click the **Browse...** button and specify the folder with results or choose the corresponding path from the reopen list. In addition, the calculation results can be analyzed directly in the scanning project. To do this, after completing the project, open the **Results | Analysis of rail profile wear** tab.

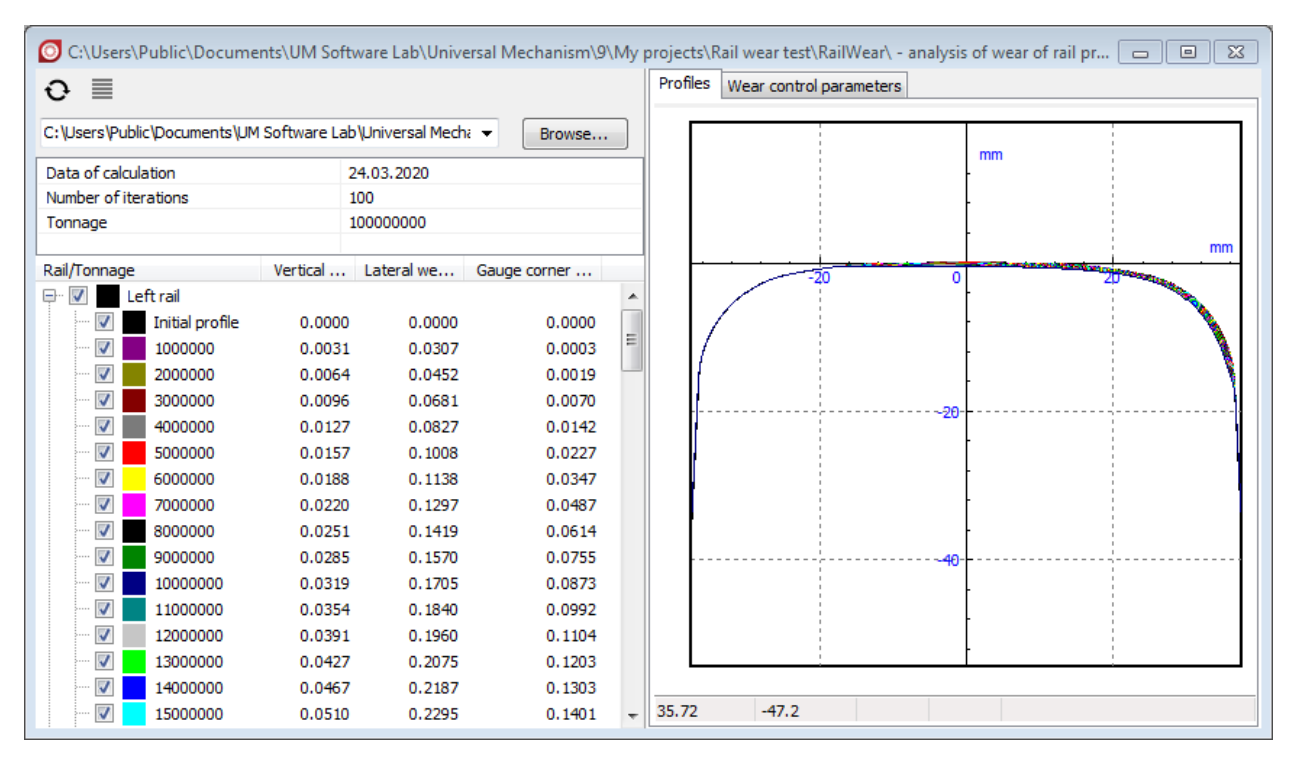

Figure 16.34. Analysis of rail profile wear tool.

Use right mouse button click on the result tree to open the context menu. Context menu commands provide additional features for processing results: open a profile in the profile editor and copy wear control parameters to the clipboard. On the **Profiles** tab there are profiles obtained at the corresponding tonnage, Figure 16.35. On the **Wear control parameters** tab graphs of dependence of wear control parameters vs tonnage are available, Figure 16.36. Use  $\blacksquare$  button to set parameters for evaluating the profile wear: H,  $\alpha$ , and reference profiles, Figure 16.37.

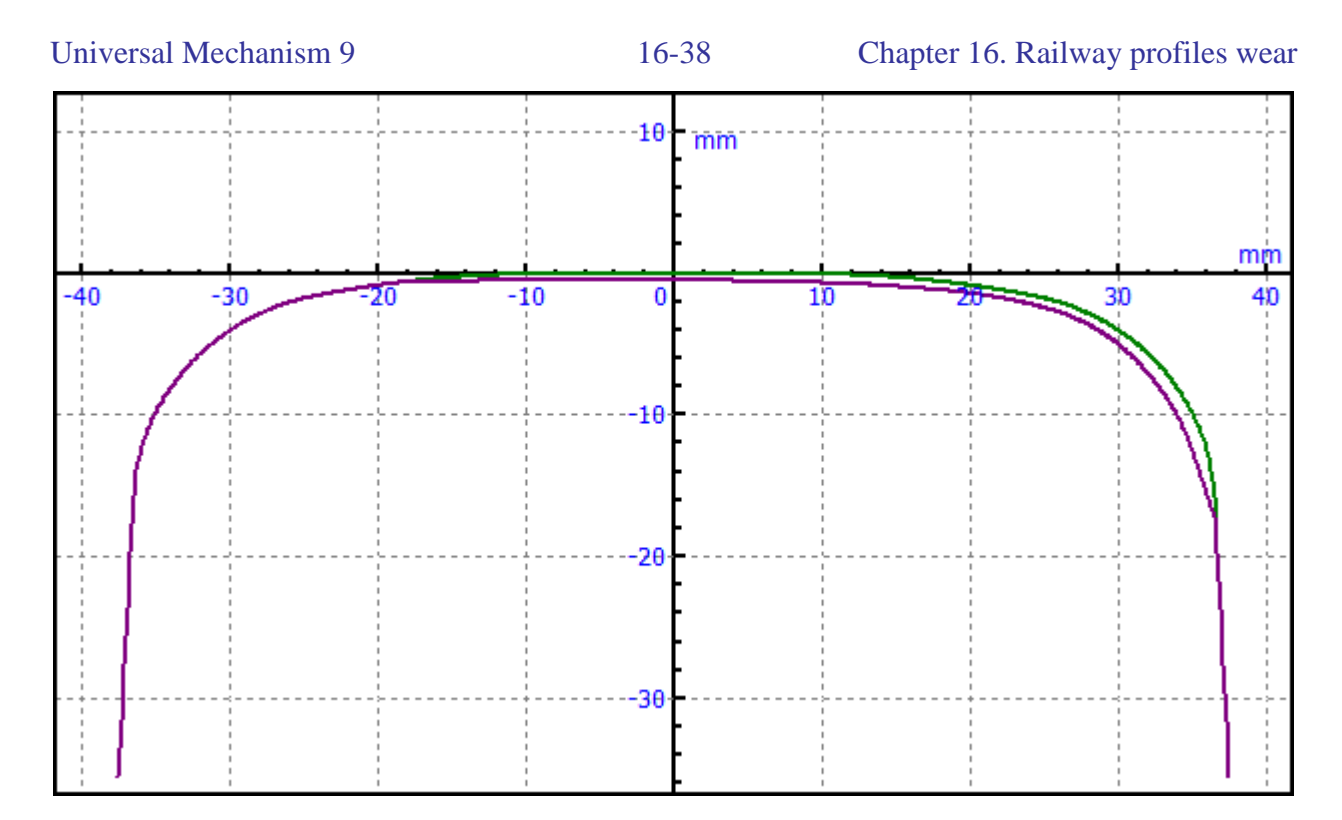

Figure 16.35. Left rail profile in in new state and after a tonnage of 100 Mt

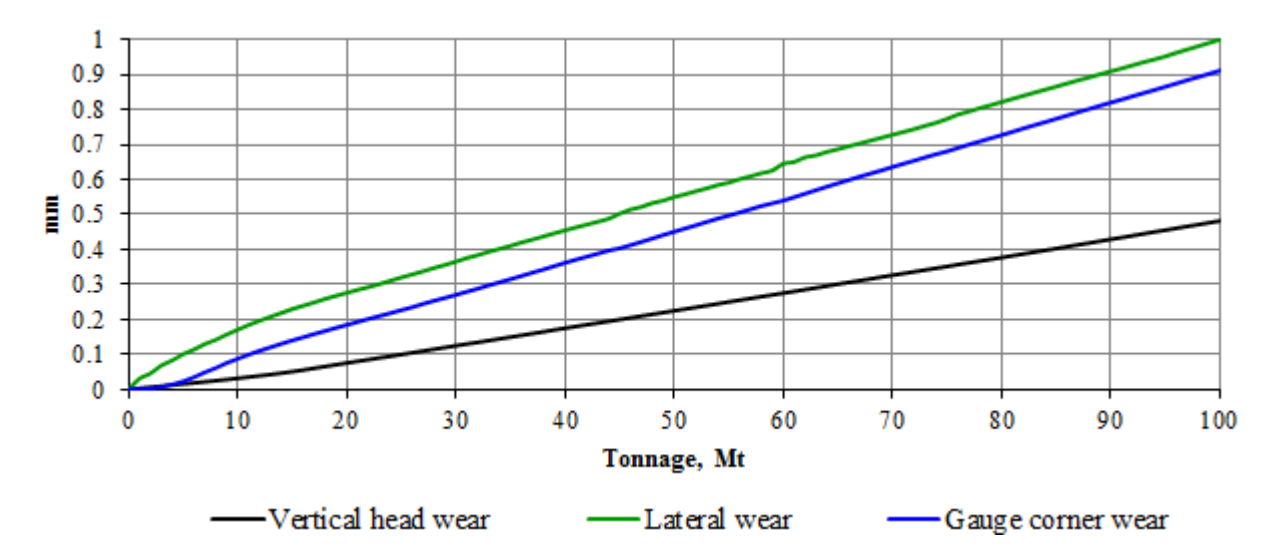

Figure 16.36. Wear control parameters for the left rail profile

| Settings                |                | X                         |   |
|-------------------------|----------------|---------------------------|---|
| Н 12                    | ] mm           |                           |   |
| a 45                    | •              |                           |   |
| Reference profiles      |                |                           |   |
| Left rail "c: \users \p |                | ublic\documents\um softw_ | 2 |
| Right rail              | "c: \users \pu | ublic\documents\um softw_ | 2 |
|                         |                | OK Cancel                 |   |

Figure 16.37. Parameters setting for evaluating rail profile wear

# 16.3. References

- [1] Jendel, T., Prediction of wheel profile wear comparisons with field measurements, Wear, 253(1-2), pp. 89-99, 2002.
- [2] Krause H., Poll G., Wear of wheel-rail surfaces, Wear, 113(1), pp. 103-122, 1986.
- [3] Archard, J.F., Contact and Rubbing of Flat Surface, J. Appl. Phis., 24(8), pp. 981–988, 1953.
- [4] Specht, W., New particulars of wear of heavy railway carriage wheels, Glasers Annalen, 9, pp. 271-280., 1987.
- [5] EN 15313. Railway applications. In-service wheelset operation requirements. In-service and off-vehicle wheelset maintenance.
- [6] Правила технической эксплуатации железных дорог. Приложение 5. Техническая эксплуатация железнодорожного подвижного состава.
- [7] Piotrowski, J., Kik, W., A simplified model of wheel/rail contact mechanics for non-Hertzian problems and its application in rail vehicle dynamic simulations, Vehicle System Dynamics, 46(1-2), pp. 27-48, 2008.
- [8] Li, Z., Wheel-rail rolling contact and its application to wear simulation, Doctoral thesis, Delft University of Technology, 2002.
- [9] Auciello, J., Ignesti, M., Marini, L., Meli, E., Rindi, A., Development of a model for the analysis of wheel wear in railway vehicles, Meccanica, 48(3), pp. 681–697, 2013.
- [10] Lewis, R., Braghin, F., Ward, A. et al., Integrating Dynamics and Wear Modelling to Predict Railway Wheel Profile Evolution. In: Ekberg, A., Kabo, E. and Ringsberg, J., (eds.) 6th International Conference on Contact Mechanics and Wear of Rail/Wheel Systems, Gothenburg, pp. 7-16, 2003.